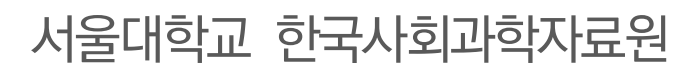

2024.4.

## KOSSDA 이용가이드 V.2.1

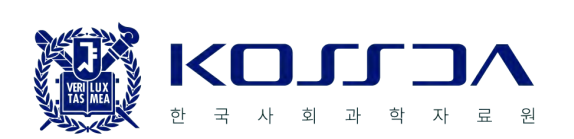

# 목차

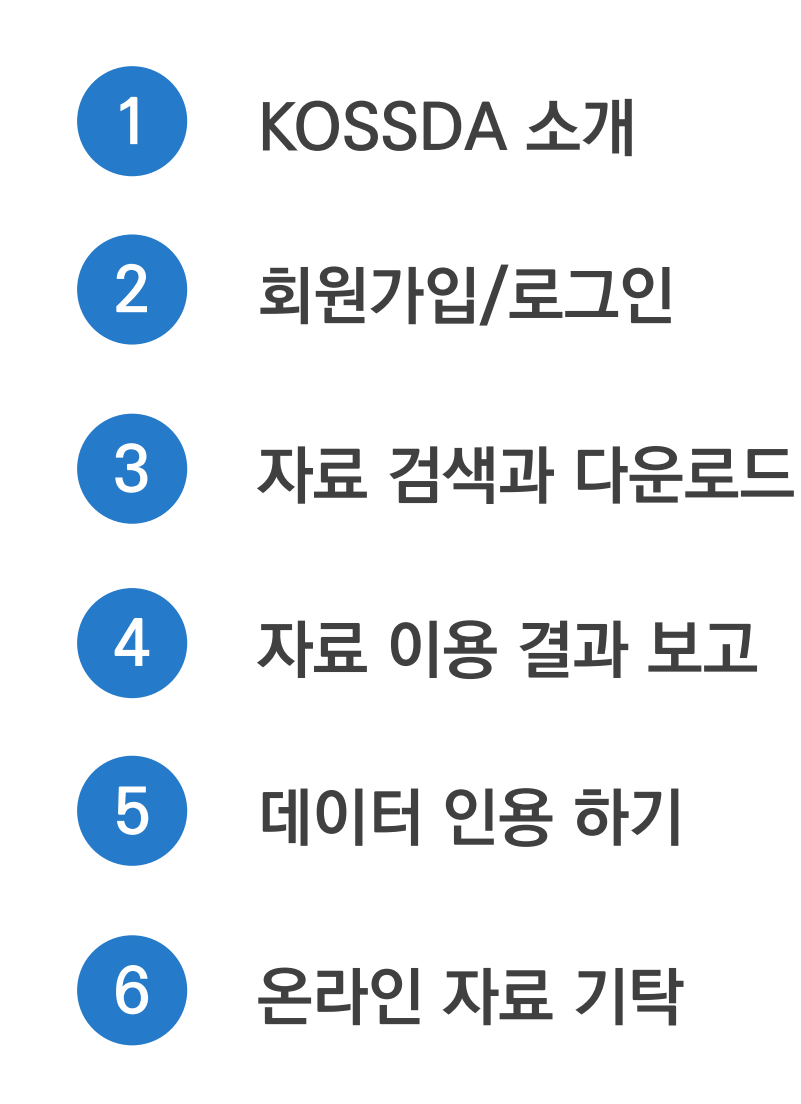

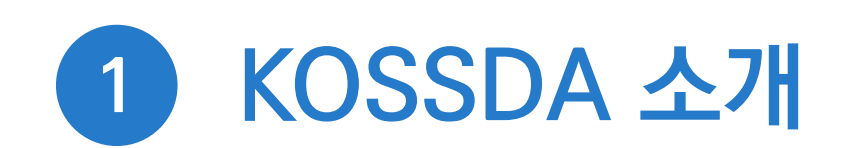

- KOSSDA?
- 제공 DB
- 소장자료
- 자료 이용 절차
- 자료 이용 조건

### **KOSSDA?**

KOSSDA는 데이터 관리와 공유의 연구문화 조성을 선도하는 사회과학분야 대표 데이터 아카이브 입니다.

KOSSDA는 국내 주요 연구기관과 개인연구자가 산출한 양적 및 질적자료를 수집하여 연구에 재활용될 수 있도록 DB로 구축해 제공하고 있습니다.

KOSSDA는 데이터 관리와 공유의 연구문화 조성을 위해

- 데이터 전문가의 큐레이션을 통해 질 좋은 데이터를 만듭니다.
- 안전한 데이터를 수집·가공하고 안전하게 제공합니다.
- 데이터 관련 문서 제공을 통해 이용자의 데이터 재이용을 지원합니다.
- 데이터 접근성 향상을 위한 기술적 노력을 기울입니다.
- 데이터 인용 문화에 앞장섭니다.
- 데이터를 매개로 주요 데이터 산출 기관과 연구자를 연결합니다.

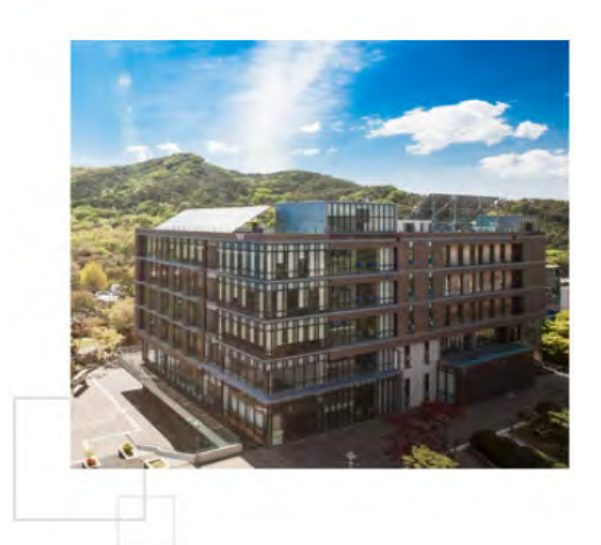

이인표재단의 지원을 받아 2006년 설립된 KOSSDA는 교육 및 연구와의 결합을 통한 시너지 효과를 극대화하고, 국제 수준의 데이터 아카이브로 도약하기 위해 2015년 7월 서울대 아시아연구소로 이관하였으며, 2022년 4월 서울대 사회과학대학 부설 연구소로 거듭났습니다.

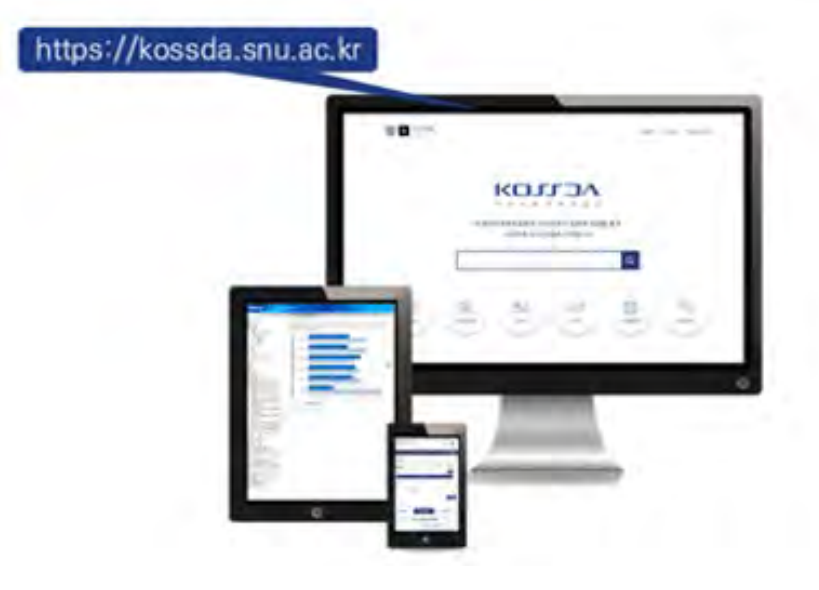

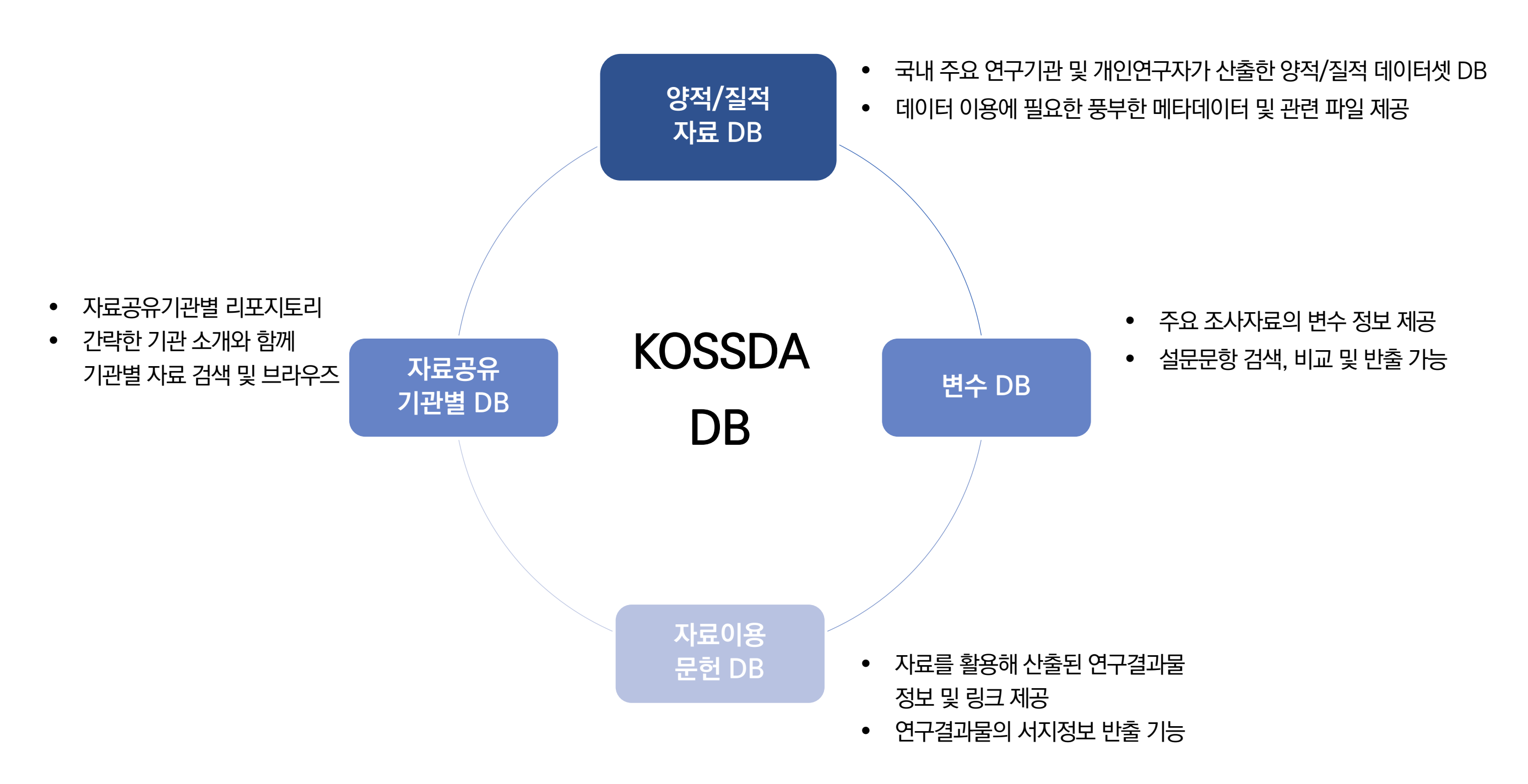

### 제공 DB

### 소장자료

#### 사회과학분야 21개 주제별 자료

선거와 여론, 고용과 노동, 정부운영과 행정, 청소년과 사회화, 범죄와 안전, 지역과 공동체, 빈곤과 복지 등 21개 주제별 자료

#### 주요 기관 및 개별 연구자 산출 자료

KOSSDA 자료공유협력네트워크의 정부출연연구소, 대학연구소 및 민간연구소 산출 자료와 개인 연구자 산출자료

- 자료공유기관 DB 바로가기: <u>https://kossda.snu.ac.kr/data-search/community</u>
- 기탁자별 자료 보기: <u>https://kossda.snu.ac.kr/data-search/data/browse?tab=discovery&type=organization</u>

#### 시리즈 자료

주요 패널자료, 국제비교조사자료, 반복횡단조사자료 등 주요 시리즈 자료

• 시리즈별 자료 보기: <u>https://kossda.snu.ac.kr/data-search/data/browse?tab=discovery&type=seriesName</u>

#### 질적 자료

면접/구술, 기록문서, 관찰기록 유형의 텍스트, 음성, 동영상, 이미지 등 질적자료

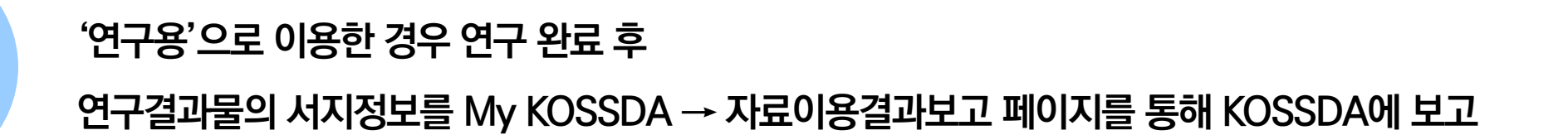

- '제한공개자료' → 온라인 자료이용신청서 작성 및 제출 → 기탁자 검토 후 KOSSDA 승인 → 자료 다운로드
- '회원공개자료'→ '연구용', '교육용', '자료학습/탐색용' 등 이용목적 선택 후 실시간 자료 다운로드
- '일반공개자료' → (회원가입 또는 로그인 없이) '연구용', '교육용', '자료학습/탐색용' 등 이용목적 선택 후 실시간 자료 다운로드

[데이터 다운로드] 버튼 클릭, '자료공개유형'에 따라 다운로드 진행

키워드 검색 및 브라우즈 기능을 통해 자료 검색 메타데이터 및 관련 파일 확인 → [My collection 담기]

간단한 이메일 인증을 통해 이용자 등록 후 로그인 가능

KOSSDA 웹사이트는 누구나 무료로 가입 가능

### 자료 이용 절차

로그인

자료 검색

및 탐색

자료

다운로드

자료이용

결과보고

### 자료 이용 조건

- 1 제공 받은 자료 또는 KOSSDA 컨텐츠나 서비스를 이용함으로써 얻은 정보는 영리목적으로 이용할 수 없습니다.
- 2 제공 받은 원자료를 통해 연구대상(개인, 조직, 기관 등)을 의도적으로 식별하지 않습니다.
- 3 자료 이용을 위해 명시한 목적 이외의 목적으로 자료를 사용하지 않습니다.
- 4 자료 이용 과정에서 습득한 어떠한 사적 정보(개인정보)도 누설하지 않습니다.
- 5 제공받은 자료의 전체 또는 일부를 KOSSDA 동의 없이 제3자에게 제공할 수 없습니다.
- 6 제공받은 자료는 활용이 끝난 후 즉시 파기합니다.
- 7 제공 받은 자료를 이용한 연구의 결과를 인쇄물, 전자매체, 방송매체 등을 통해 발표할 경우 KOSSDA의 소정 양식에 따라 자료의 명칭, 자료생산자, 자료저작권자, 제공기관 (KOSSDA) 등을 발표물에 반드시 밝혀야 합니다.

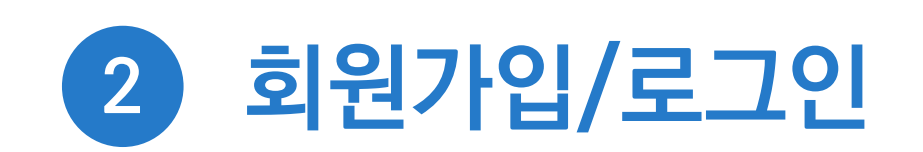

- 제공 서비스
- 회원가입 절차
- 로그인
- My KOSSDA

### 제공 서비스

#### ✓ KOSSDA 웹사이트는 누구나 무료로 가입할 수 있습니다.

 ✓ 간단한 이메일 인증을 통해 이용자로 등록하시면 KOSSDA가 제공하는 양적/질적자료의 원자료(Raw Data)를 무료로 이용하실 수 있으며, 그 밖에 KOSSDA가 제공하는 다양한 서비스도 함께 이용하실 수 있습니다.

#### 자료 검색 및 브라우징

양적/질적자료 DB, 변수DB, 자료이용문헌 DB, 자료공유기관 DB 검색

#### 2 공개자료 다운로드

연구, 교육 및 학습 목적으로 양적/질적자료 실시간으로 다운로드 받을 수 있는 서비스

#### 3 제한공개자료의 신청과 다운로드

자료기탁자의 이용 허락이 필요한 제한적 공개자료에 대한 이용신청 서비스

#### 4 방법론교육프로그램 제공

기초, 중급 및 고급 통계분석방법, 사회조사방법, 질적연구방법 등 다양한 방법론교육프로그램과 비정기적 무료 공개 특강 제공 (※ 방법론교육프로그램은 유료이며, 수강신청을 하기 위해서는 <u>KOSSDA 방법론교육프로그램 웹사이트</u>에 회원가입 필요)

#### 5 메일링 서비스

KOSSDA 방법론교육프로그램, 데이터페어, 논문경진대회 등 각종 행사 및 공지 안내

#### 6 기탁자료 온라인퍼블리싱 및 이용통계 제공

KOSSDA에 기탁된 자료를 DB로 구축하여 웹사이트에 업로드하고 해당 자료의 이용통계를 자료공유회원에게 제공하는 서비스

### 회원가입 절차

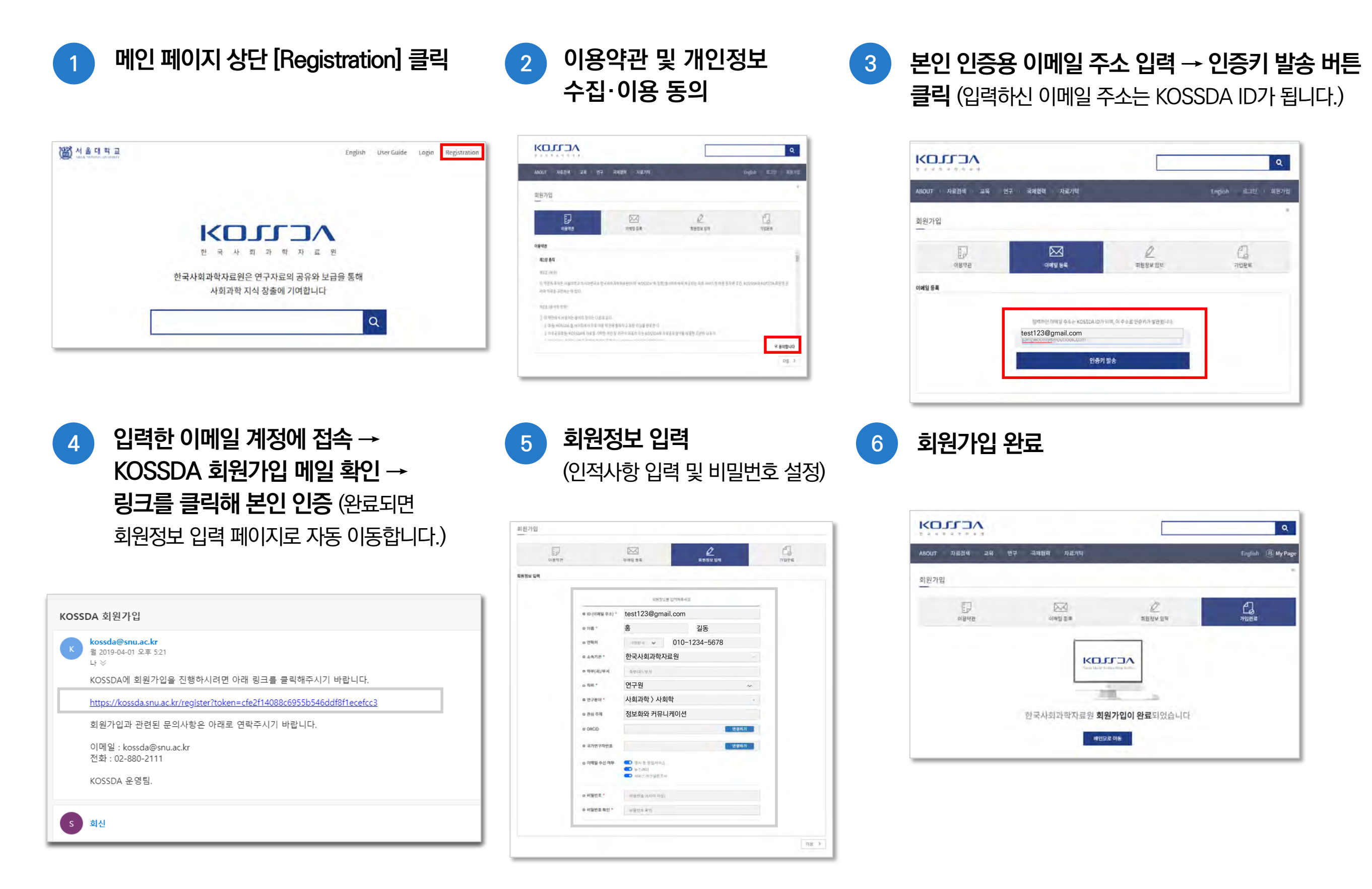

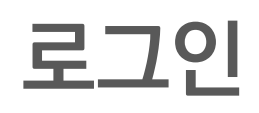

|                                               | English | User Guide | Login | Registration |
|-----------------------------------------------|---------|------------|-------|--------------|
|                                               |         |            |       |              |
|                                               |         |            |       |              |
| ΚΟΊΖΟΛ                                        |         |            |       |              |
| 한 국 사 회 과 학 자 료 원                             |         |            |       |              |
| ·국사회과학자료원은 연구자료의 공유와 보급을<br>사회과학 지식 창출에 기여합니다 | 을 통해    |            |       |              |
|                                               |         | 0          |       |              |
|                                               |         | 4          |       |              |
|                                               |         |            |       |              |

- 메인 페이지 우측 상단 [Login]을 클릭해 로그인 페이지로 이동합니다.
- ID(이메일 주소)와 패스워드를 입력해 로그인 합니다.
- 로그인 하면 메인 페이지 우측 상단에 [My Page]가 활성화 되고 [My KOSSDA]에 접속할 수 있습니다.

|               |                           | Q                          |
|---------------|---------------------------|----------------------------|
| ABOUT 자료검색 교육 | 연구 국제협력 자료기탁              | English Login Registration |
| Login         |                           | ⇒ Log In                   |
|               | 0                         |                            |
|               |                           |                            |
|               | ID(이메일 주소)와 비밀번호를 입력해주세요. |                            |
|               | ID(Email)                 |                            |
|               | password                  |                            |
|               | Login                     |                            |
|               | 응회원가(                     | 입 │ ☺비밀번호 찾기               |

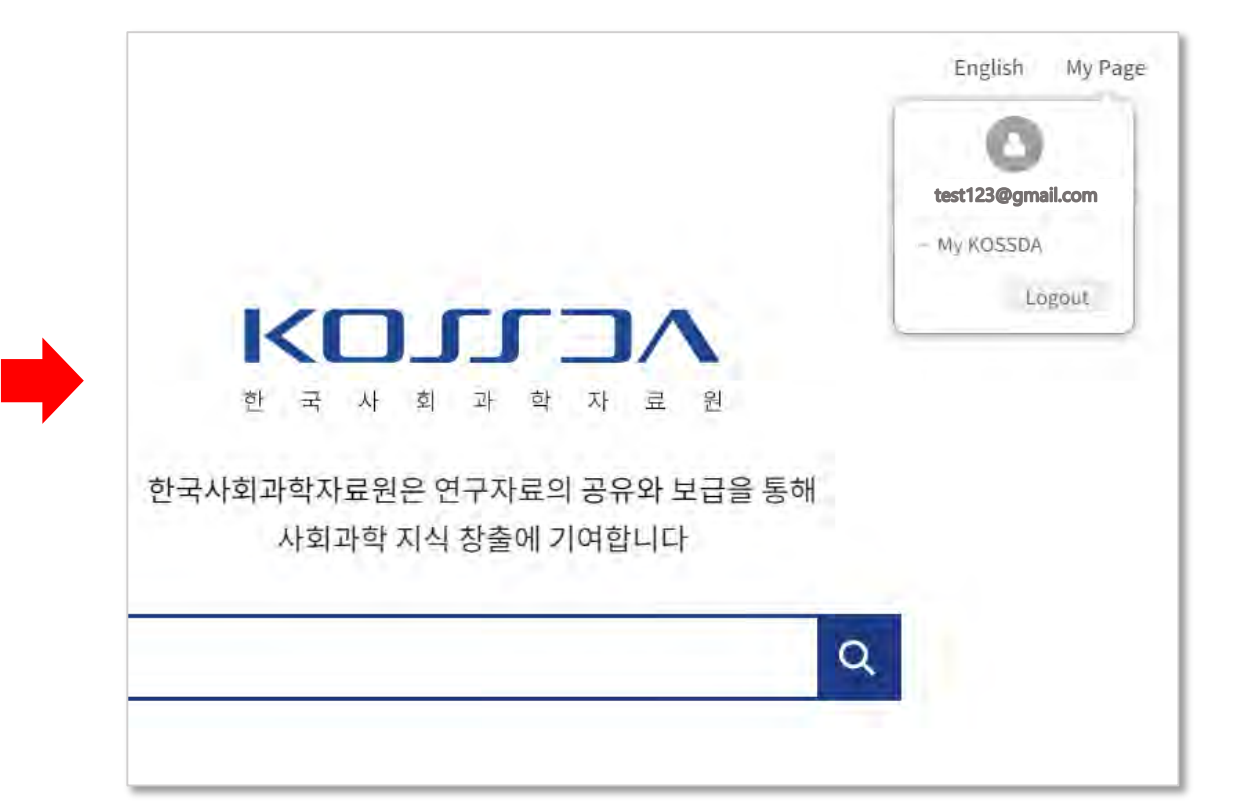

### My KOSSDA

#### 1 내 정보 수정

개인정보 수정 및 비밀번호 변경, 회원 탈퇴를 할 수 있습니다.

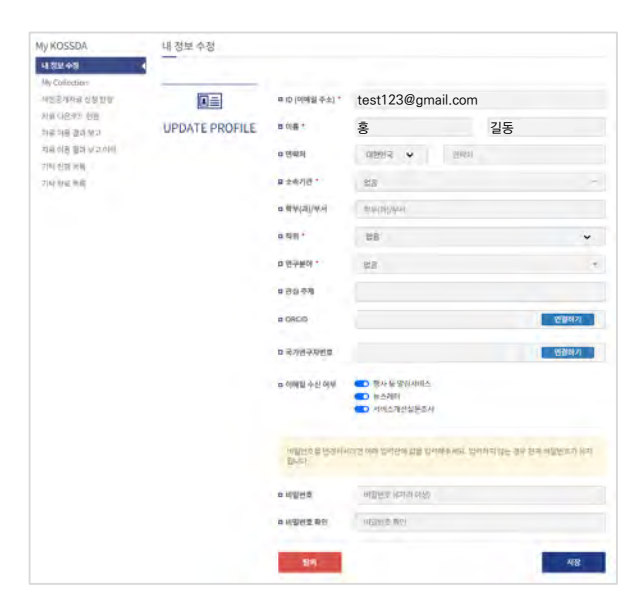

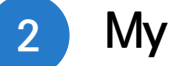

#### My Collection

[My Collection 담기]로 선택한 자료 목록을 확인할 수 있습니다. 또한 메타데이터 확인과 데이터 다운로드를 할 수 있습니다.

| 내 정보 수정        |                           |                      |            |              |
|----------------|---------------------------|----------------------|------------|--------------|
| My Collection  |                           | 자료명 / 연구자 / 연구수행기관 / | 시리즈명       |              |
| 제한공개자료 신청 현황   |                           |                      |            |              |
| 자료 다운로도 현황     | 한국족하사회조사 2003-2018 [노정자리] |                      |            |              |
| 자료 이용 결과 보고    | 은 김지범 / C 한국종합사회조사 (KGSS) |                      |            |              |
| 자료 이용 결과 보고 이력 | ♀ 성군관대학교 서베이리서치센터         |                      |            |              |
| 기탁 진행 목록       |                           |                      | 📥 데이터 다운로드 | Laid 온라인통해문해 |
| 기탁 완료 모르       |                           |                      |            |              |

#### 제한공개자료 신청 현황

3

제한공개자료에 대한 이용 신청 현황을 확인할 수 있습니다. [상세보기]를 클릭하면 신청 정보와 데이터셋 정보를 볼 수 있습니다.

| My KOSSDA                  | 제한공개자료       | 신청 현황                                       |             |            |            |          |      |
|----------------------------|--------------|---------------------------------------------|-------------|------------|------------|----------|------|
| 내 정보 수징<br>My Collection   | 제한공개자료에 다    | I한이용 신청 현황입니다. 목록 우측의 비원                    | 을통해상세       | 보기가가능합니다   | ¥.         |          |      |
| 제한공계자료 신청 현황<br>자료 다운로드 현황 | -            | 자료명                                         | 이용목적        | 신청일 👻      | 처리일 =      | 처리현황     | 상세보기 |
| 자료 이용 결과 보고                | A1-2015-0155 | <u>국민법의식 실태조사, 2015</u> %                   | 연구용         | 2023-08-30 | 2023-08-30 | 기간 연장 완료 | 상세보기 |
| 자료 이용 실과 모고 이어<br>기탁 진행 목록 | A1-2019-0059 | <u>국민법의식 실태조사, 2019</u> %                   | 연구용         | 2023-08-23 | 2023-08-23 | 반려       | 상세보기 |
| 기탁 완료 목록                   | A1-2019-0083 | <u> </u>                                    | 연구용         | 2023-08-23 | 2023-08-23 | 다운로드 승인  | 상세보기 |
|                            | A1-2009-0105 | 고위공무원단제도의 개선방안에 %<br>관한 조사, 2009            | 278         | 2023-08-01 | 2023-08-01 | 다운로드 승인  | 상세보기 |
|                            | A1-2009-0133 | <u>가족주의와 시민가치에 관한 조사</u> , %<br><u>2009</u> | 자료학습<br>탐색용 | 2023-08-01 | 2023-08-01 | 기간 연장 완료 | 상세보기 |
|                            | A1-2009-0196 | 호텔 종사원의 소진과 직무몰입에 %                         | 연구용         | 2023-08-01 | 2023-08-01 | 기간 연장 완료 | 상세보기 |

| 현재 상태                       | 기간 연장 완료                          |  |  |  |
|-----------------------------|-----------------------------------|--|--|--|
| 이용 목적                       | 연구용                               |  |  |  |
| 상세 이용 목적                    | 티스트                               |  |  |  |
| 신청일시                        | 2023-08-30                        |  |  |  |
| 만료일                         | 2024-02-29                        |  |  |  |
| 기간 연장 여부                    | Y                                 |  |  |  |
| 열람 횟수                       | Q                                 |  |  |  |
| 데이터셋                        |                                   |  |  |  |
| DOI                         | 10.22587/KOSSDA A1-2015-0155-V1.0 |  |  |  |
| Handle 20.500.12236/24863 % |                                   |  |  |  |
| 자료명                         | 국민법의식 실태조사, 2015                  |  |  |  |
|                             |                                   |  |  |  |

### My KOSSDA

#### 자료 다운로드 현황

지금까지 다운로드 받은 자료의 목록과 다운로드 일시를

확인할 수 있습니다.

| My KOSSDA                     | 자료 다운로드 현    | · · · · · · · · · · · · · · · · · · ·           |                  |
|-------------------------------|--------------|-------------------------------------------------|------------------|
| 내정보수장                         | 자료번호         | 자료명                                             | 다운로드 일시          |
| My Collection<br>제한공개자료 신청 현황 | A1-2020-0055 | 발달창애학생의 도전행동과 환경에 대한 실태조사, 2020 : 특수교사 %        | 2023-08-02 10:11 |
| 자료 다운로드 현황                    | A1-CUM-0044  | <u>장애인고용패널조사, 2016-2020 [누직자료 2차웨이브 1·5차]</u> % | 2022-04-12 09:00 |
| 자료 이용 결과 보고                   | A1-CUM-0036  | 장애인고용패널조사, 2008-2015 [누직자료 1차웨이브 1-8차] %        | 2022-04-12 09:00 |
| 사료 이용 결과 모고 이덕<br>기탁 진행 목록    | A1-2020-0041 | <u>등일의식조사, 2020</u> %                           | 2022-03-07 09:00 |
| 기탁 완료 목록                      | A1-2017-0001 | 한국 아동·청소년 행복지수 조사, 2017 : 초등학생 %                | 2022-02-08 09:00 |
|                               | A1-2018-0002 | 한국 아동 청소년 행복지수 조사, 2018 : 중 고등학생 %              | 2022-02-08 09:00 |
|                               | A1-2013-0113 | 한국 아동 청소년 행복지수 조사, 2013 : 중·고등학생 %              | 2022-02-08 09:00 |

#### 자료 이용 결과 보고 5

다운로드 받은 자료별로 자료 이용 연구결과물의 서지정보를 KOSSDA에 보고할 수 있습니다.

| My KOSSDA                                   | 자료 이용 결과 보                                    | 고                                      |                     |           |
|---------------------------------------------|-----------------------------------------------|----------------------------------------|---------------------|-----------|
| 내 정보 수정                                     |                                               |                                        | *표시된 항목             | 은 필수 항목입니 |
| My Collection<br>제한공개자료 신청 현황<br>자료 다운로드 현황 | <ul> <li>마 유형*</li> <li>• 약손지는문 ()</li> </ul> | · 학위논문 · 단병분 · 보고사 · 방문자료 · 신문/        | LA}-                |           |
| 자료 이용 결과 보고                                 | 미 저자/편집자* (모)                                 | 든 저자 또는 편집자를 금마(;)를 이용해 입력합니다)         |                     |           |
| 자료 이용 결과 보고 이러                              |                                               |                                        |                     |           |
| 기탁 진행 목록                                    |                                               |                                        |                     |           |
| 기탁 완료 목록                                    | <ul> <li>제목* (논문, 단행)</li> </ul>              | 튼, 보고서, 발표자료, 신문기사 등의 제목을 입력합니다)       |                     |           |
|                                             |                                               |                                        |                     |           |
|                                             |                                               |                                        |                     |           |
|                                             | 발행처* (학술지영                                    | l, 발생기관, 약술행사명, 신문명 동물 입력합니다).         |                     |           |
|                                             |                                               |                                        |                     |           |
|                                             |                                               |                                        |                     |           |
|                                             | ㅁ 발간일                                         |                                        |                     |           |
|                                             | 년 -                                           | 월 - 일                                  |                     |           |
|                                             |                                               |                                        |                     |           |
|                                             | 미링크주소 (원문들)                                   | 볼 수 있는 웹사이트주소 또는 링크주소를 입력합니다)          |                     |           |
|                                             |                                               |                                        |                     |           |
|                                             | <b>미 이용 자료*</b> (다운트                          | 로드 받은 자료 중 이 문헌에 사용된 자료를 선택해 주세요!      |                     |           |
|                                             | 자료번호                                          | 자료명                                    | 다운로드 일시             | 선택 *      |
|                                             | A1-2020-0055                                  | 발달장애학생의 도전행동과 환경에 대한 실태조사, 2020 : 특수교사 | 2023-08-02 10:11:20 |           |
|                                             | A1-CUM-0044                                   | 장애인고용패널조사, 2016-2020 [누적자료 2차웨이브 1-5차] | 2022-04-12 09:00:00 |           |
|                                             | A1-CUM-0036                                   | 장애인고용패널조사, 2008-2015 [누적자료 1차웨이브 1-8차] | 2022-04-12 09:00:00 |           |
|                                             |                                               |                                        |                     |           |
|                                             |                                               |                                        |                     |           |
|                                             |                                               | 저장 목록으로 돌아가기                           |                     |           |

#### 자료 이용 결과 보고 이력

6

지금까지 보고한 자료 이용 연구결과물의 서지정보를 확인할 수 있습니다.

| My KOSSDA                                | 자료 이용 결과 보  | 고이력                      |                       |     |
|------------------------------------------|-------------|--------------------------|-----------------------|-----|
| 내 정부 수정<br>My Collection<br>제하공개자료 신청 현황 | 사용자가 이전에 작성 | 한 히용 결과 보고 목록입니다. 목록 우측의 | 비비튼을 통해 수정/삭제가 가능합니다. |     |
| 자료 다운로드 현황<br>자료 이용 결과 보고                | No          | 자료유형                     | 자료명                   | 발간일 |
| 자료 이용 결과 보고 이력                           |             |                          |                       |     |
| 기탁 진행 목록                                 | 7           |                          |                       |     |
| 기탁 완료 목록                                 |             |                          |                       |     |

### My KOSSDA

#### 7 기탁 진행 목록

KOSSDA에 자료를 기탁한 경우 자료 기탁 단계에 따른 진행 현황을 확인할 수 있습니다.

| My KOSSDA      | 기탁 진행 목 | 기탁 진행 목록   |           |       |     |              |                |              |
|----------------|---------|------------|-----------|-------|-----|--------------|----------------|--------------|
| 내 정보 수정        |         | e sarto da | 비르 지해해 지  | io.   |     |              |                |              |
| My Collection  | 아테 경제포진 | 물 물덕 낙금 간기 | NE 간영에 구성 | 41.HL |     |              |                |              |
| 제한공개자료 신청 현황   |         |            |           |       |     |              |                |              |
| 자료 다운로드 현황     |         |            |           |       |     |              | 현재 처리 단계       |              |
| 자료 이용 결과 보고    | 자료명     | 제출된        | 기탁자       | 신정일 👻 | 처리일 | 1 Fial       | orton          | artal        |
| 자료 이용 결과 보고 이력 |         | 네이티켓       |           |       |     | 1년세<br>기탁 신정 | 2년세<br>기탁자료 검토 | 3년세<br>협약 체결 |
| 기탁진행목록         | K       |            |           |       |     |              |                |              |
| 기탁 안료 목록       |         |            |           |       |     |              |                |              |

### 8 기탁 완료 목록

KOSSDA에 자료를 기탁한 경우 기탁 완료된 자료 목록을 확인할 수 있습니다.

| My KOSSDA      | 기탁 완료 목록 |      |      |       |       |
|----------------|----------|------|------|-------|-------|
| 내 정보 수정        | 자료명      | 제출된  | 기탁자  | 시청임 등 | 처리의 : |
| My Collection  | (11-0    | 데이터셋 | 2144 | LOET  |       |
| 제한공개자료 신청 현황   |          |      |      |       |       |
| 자료 다운로드 현황     |          |      |      |       |       |
| 자료 이용 결과 보고    |          |      |      |       |       |
| 자료 이용 결과 보고 이력 |          |      |      |       |       |
| 기탁 찬행 목록       |          |      |      |       |       |
| 기탁완료목록         |          |      |      |       |       |

## 3 자료 검색과 다운로드

- 자료 검색 팁
- 양적/질적 자료 DB 검색
- 자료 상세 보기
- 자료 다운로드
- 변수DB 검색/비교
- 자료이용문헌DB 검색

### 자료 검색 팁

### [검색 결과 화면 설명]

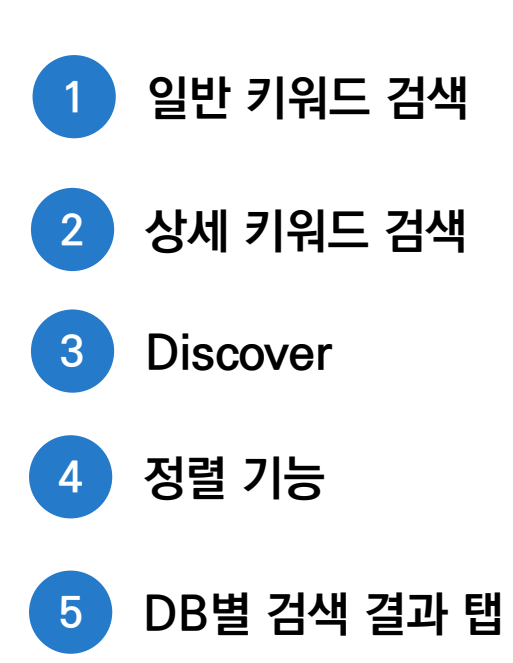

| scover        | _3    | 검색결과                                                |                  |
|---------------|-------|-----------------------------------------------------|------------------|
| 자료유형          | ~     | 자료 검색 Search Tips                                   | 5                |
| 조사자료          | 3,124 |                                                     |                  |
| 면접/구슬         | 100   |                                                     |                  |
| 기록문서          | 62    | 자료명 🗸                                               |                  |
| 한찰기록          | 39    | 키워드                                                 |                  |
| 통계자료          | 14    | ×목 ♥                                                |                  |
| [조제]          | ~     | 검색                                                  |                  |
| 거와여론          | 323   |                                                     |                  |
| 부운명과 행정       | 290   | 결과수 20 ✔ 정렬기준 자료수집시기✔ 정렬 내림차순 ✔                     | 이동               |
| 용과노동          | 257   |                                                     |                  |
| 소년과 사회화       | 214   |                                                     |                  |
| 족과 젠더         | 190   | ◎ 검색결과 3,340건 중 1-20 (소요 시간: 0.032 조)               |                  |
| 보기 🕶          | - C., | 양적/질적자료 (3,340) 조사자료변수 자료이용문헌                       |                  |
| 리즈            | ~     | 지근데 / 여그자 / 여그스해기과 / 내리고에                           |                  |
| 국지표조사 (NBS)   | 93    | 지표정/ 친구자/ 친구구정/1천/ 지디스정                             |                  |
| 산정책연구원 윌레 여   | 73    | 조사자료 회원공개                                           |                  |
| 업·농촌에 대한 국민   | 39    |                                                     |                  |
| 앙일보 4.11 총선 여 | 35    | 선국지표조사 93자 : 2023년 3월 5주                            |                  |
| 국 아동-청소년 행복   | 24    | 적 엠브레인퍼블릭, 케이스탯리서치, 코리아리서치, 한국리서치 / [] 전국지표초사 (NBS) |                  |
| 보기 🕶          |       | ♥ 엠브레인퍼블릭, 케이스탯리서치, 코리아리서치, 한국리서치                   |                  |
| 뭐드            | ~     |                                                     | 🛓 데이터 다운로드       |
|               | 250   |                                                     |                  |
| 방지시           | 358   | 오시지표 의견증개                                           |                  |
| N 8 8         | 309   | 전국지표조사 92차 : 2023년 3월 3주                            |                  |
| 비서하           | 203   | 凸 엠브레인퍼블릭, 케이스탯리서치, 코리아리서치, 한국리서치 / 日 전국지표조사 (NBS)  |                  |
| 로조사           | 205   | 에브레인퍼블릭, 케이스탯리서치, 코리아리서치, 한국리서치                     |                  |
| La des 1      | 203   |                                                     | 1 A THE COLORADO |

### 자료 검색 팁

- ✓ KOSSDA의 자료검색은 크게 일반 키워드 검색, 색인 필드별 상세 키워드 검색, 브라우즈 기능인 Discover로 구성되어 있습니다.
- ✓ 효과적으로 검색하기 위해서는 일반 키워드 검색에서 넓은 의미의 검색어를 입력하고 색인 필드별 상세 키워드 검색과 Discover를 이용해 좁혀보는 방식으로 검색할 것을 추천합니다. 반대로 Discover 기능을 통해 미리 검색 범위를 제한하고 일반 키워드 검색을 하는 것도 추천합니다.

#### 1 일반 키워드 검색 팁

- 양적/질적자료DB 검색결과탭, 변수DB 검색결과탭, 자료이용문헌DB 검색결과탭에 동시에 적용됩니다.
- 입력한 검색어는 형태소 분석을 거쳐 정확도가 높은 순으로 검색됩니다.
- 띄워 쓰기는 OR 연산자가 적용됩니다.
- 큰따옴표("") 안에 검색어를 넣고 검색하면 완전일치검색이 됩니다. 정확한 자료명, 시리즈명, 기관명 등을 알고 있거나 두 단어 이상의 구문으로 검색할 때 사용하면 효과적입니다.
- 검색어 앞 또는 뒤에 별표(\*)를 넣고 검색하면 후방일치 또는 전방일치 검색이 됩니다. 좀 더 폭넓은 검색을 원할 때 사용하면 효과적입니다. 단, 복수의 검색어에는 적용되지 않습니다.

### 자료 검색 팁

#### 2 상세 키워드 검색 팁

- 상세 키워드 검색은 해당 DB 검색결과탭에만 적용됩니다. 다른 DB 검색결과탭으로 이동할 경우 이전 검색결과탭은 초기화됩니다.
- 선택한 색인 필드를 대상으로 검색어(키워드 또는 구문)와 일치하는 자료가 검색이 됩니다.
   단, 큰따옴표(""), 별표(\*)는 적용되지 않습니다.
- 상세 키워드 검색을 추가할 경우 AND 연산자가 적용되어 검색결과가 좁혀집니다.

#### 3 Discover

- 일반 키워드 검색과 상세 키워드 검색 결과를 색인 필드별로 아이템 수와 함께 보여줍니다.
- 해당 색인 필드별 결과에 포함된 항목들을 클릭하면, 해당 항목들이 포함된 아이템들을 좁혀볼 수 있습니다.
- 상세 키워드 검색과 마찬가지로 해당 DB 검색결과탭에만 적용됩니다. 다른 DB 검색결과탭으로 이동할 경우 이전 검색결과탭은 초기화됩니다.

### 4 정렬 기능 팁

- 검색 결과 화면에 표시될 아이템 수를 설정할 수 있습니다.
- DB별로 설정된 정렬 기준에 따라 내림차순 또는 오름차순으로 정렬할 수 있습니다.
- 상세 키워드 검색 또는 Discover를 통해 검색 범위를 좁힌 후 정렬 기능을 이용하는 것이 효과적입니다.

| 자료검색                                                              | 양적/질적 자료 DB                                                                                                    |
|-------------------------------------------------------------------|----------------------------------------------------------------------------------------------------|
| <b>양적/질적 자료 DB</b><br>변수 DB<br>자료이용문헌 DB<br>자료공유기관 DB<br>온라인 통계분석 | <ul> <li>KOSSDA는 정치, 경제, 사회, 심리, 문화 등 사회과학 전 영역에 걸친 2,900여 건의 양적 및 칠적 자료를 메타데이터(조사방법, 조사내용, 자 료이용문헌 등을 포함하는 자료정보)와 함께 제공하고 있습니다.</li> <li>제공 자료</li> <li>양적자료: 국내 대표적인 반복횡단조사자료, 패널조사자료, 국제비교조사자료 등 다양한 주제의 조사자료 2,700여 세트</li> <li>통계자료: 사회 및 경제 동향 통계표 1,900여 건</li> <li>질적자료: 인구 및 가족, 지역공동체, 민족 및 외국인, 빈곤, 사회 및 노동 운동 등에 관한 텍스트, 녹음, 동영상, 이미지 등 다양한 형태의 질적자료 200여 세트</li> </ul> |
|                                                                   | Search Tips                                                                                                    |
|                                                                   | 자료명       ✓         자료명       ✓         시리즈       초록         초록       –         기탁자       –         기위드       검색         연구수행기관       –         자료유형       –         즈게       –                                                                                                    |
|                                                                   | 자· 자료공개유형 3 전체자료보기 🗊 시리즈별자료보기 💼 주제별자료보기 🕒 기탁자별자료보기                                                                                                    |

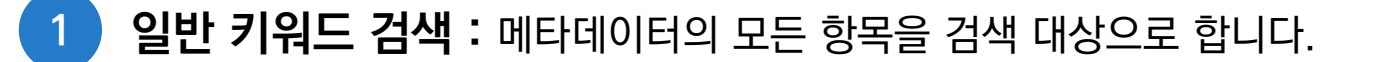

2 상세 키워드 검색:[자료명], [시리즈], [초록], [기탁자], [연구수행기관], [자료유형], [주제], [자료공개유형] 등의 필드를 대상으로 입력한 검색어가 포함된 자료를 출력합니다.

3 **자료 보기 :** 브라우즈 기능으로 [시리즈별], [주제별], [기탁자별] 자료 목록을 가나다 순으로 제시됩니다.

#### 브라우즈 검색: 시리즈별 자료 보기

| 자료검색                              | 시리즈별 자료 보기 (양적/질적자료)                                                                                                    |                     |
|-----------------------------------|----------------------------------------------------------------------------------------------------|---------------------|
| 양적/질적 자료 DB<br>변수 DB<br>자료이용문헌 DB | M     A     A     B     C     D     E     F     G     H     I     J     K     L     M     N     O     P     Q     R     S     T     U     W                                                    |                     |
| 자료공유기관 DB<br>은타인통계분석              | X Y Z<br><sup>®</sup> 검색결과 128건 중 1-20                                                                                                    |                     |
|                                   | 음 2006 지방선거 패널조사 (5) 음 2013년 부산지역 가족실태조사 (1)                                                                                                    |                     |
|                                   | - 5.18 1심 선고공판에 관한 전국민 여론조사 (2) - 8 5.18 광주민주화운동 기록자료 (8)                                                                                                    |                     |
|                                   | 응 5.18 최종심 선고공판에 관한 전국민 여론조사 (2) 응 End of Year Poll (1)                                                                                                    |                     |
|                                   | 응 KBS 4.11 총선 여론조사         응 KIPA 전문가 의견조사, 2011         응 Korean Longitudinal Study of Ageing         응 SBS 4.24 재보궐선거 여론조사, 2013         응 SBS 4.24 재보궐선거 여론조사, 2013         응 SBS 설 민실 여론조사 | 니다.<br> 즈명으로 제한된 검색 |
|                                   | A Social Quality Survey       (2)       Cocial Well-Being Survey in Asia       (1)                                                                                                    |                     |
|                                   | ☐ Survey on Labor Environment (1)       □     □     □     □     □     (1)       □     □     □     □     □                                                                                      |                     |

#### 브라우즈 검색 : 주제별 자료 보기

| 자료검색                                                      | 주제별 자료 보기                                                                      | 1.00                                                                                                    |
|-----------------------------------------------------------|--------------------------------------------------------------------------------|----------------------------------------------------------------------------------------------------|
| 양적/질적 자료 DB<br>변수 DB<br>자료이용문헌 DB<br>자료곱유기관 DB<br>온라인통계분석 | · 선거와 여론         · 통일과 국제관계                                                    |                                                                                                    |
|                                                           | 정부와 시민사회         · 정부운영과 행정       정부, 행정, 형         · 법과 질서         · 참여와 시민사회 | 생정조직, 행정기관, 공공기관, 지방자치, 공무원, 부패, 공직윤리                                                                                |
|                                                           | · 경제<br>· · · · · · · · · · · · · · · · · · ·                                  | ~<br>~                                                                                                    |
|                                                           | 사회문제와 복지 일반                                                                    | • KOSSDA는 양적/질적자료를 21개 주제 분야로 분류해 제공하고 있습니다.                                                                         |
|                                                           |                                                                                | <ul> <li>주제명에 마우스를 대면 해당 주제에 포함된 분류 키워드들을 확인할 수<br/>있습니다.</li> <li>해당 주제명을 클릭하면 해당 주제명으로 제한된 검색결과가 출력됩니다.</li> </ul> |

#### ✓ 주제에 포함된 분류키워드는 아래와 같습니다. 분류키워드를 참고해 검색하시면 효과적인 자료 검색이 가능합니다.

| 구분     | 주제          | 분류 키워드                                                                                             |  |  |  |  |
|--------|-------------|----------------------------------------------------------------------------------------------------|--|--|--|--|
| 정치, 통일 | 선거와 여론      | 선거, 투표, 의회, 정당, 여론, 정치태도, 정치리더십                                                                    |  |  |  |  |
| 및 국제관계 | 통일과 국제관계    | 통일, 북한, 국방, 외교, 국제관계, 국제문제                                                                         |  |  |  |  |
|        | 정부운영과 행정    | 정부, 행정, 행정조직, 행정기관, 공공기관, 지방자치, 공무원, 부패, 공직윤리                                                      |  |  |  |  |
| 정부와    | 법과 질서       | 준법, 질서, 사법, 형사정책, 양형, 교정, 경찰, 수사                                                                   |  |  |  |  |
| 시민사회   | 참여와 시민사회    | 사회참여, 정치참여, 시민성, 시민가치, 시민의식, 인권, 권리, 민주화, 민주화운동, 사회운동, 시민운동, 사회단체, 시민단체, 자원봉사, 기부,<br>사회적 기업, 협동조합 |  |  |  |  |
| 경제     | 산업과 기업      | 경제평가, 경제전망, 산업, 기업, 사업체, 인사관리, 조직관리, 조직심리, 기업윤리, 과학기술, 기술혁신, 마케팅, 제품소비, 소비행태, 소비자태도,<br>고객만족, 창업   |  |  |  |  |
|        | 고용과 노동      | 고용, 일자리, 경제활동, 근로자, 노동자, 임금, 직업훈련, 노사관계, 노동조합, 노동운동, 산업안전, 근로자건강                                   |  |  |  |  |
|        | 가족과 젠더      | 인구, 출산, 가족, 가족관계, 가족돌봄, 보육, 일가족양립, 다문화가족, 젠더, 성역할, 성의식, 성차별, 양성평등, 여성참여                            |  |  |  |  |
|        | 노인과 고령화     | 고령화, 노인, 노후, 은퇴                                                                                    |  |  |  |  |
|        | 청소년과 사회화    | 청소년, 사회화, 청소년비행, 청소년일탈, 대학생                                                                        |  |  |  |  |
|        | 교육          | 교육, 교육제도, 교육정책, 교육과정, 교육개발, 교사, 교원, 사교육, 학교폭력                                                      |  |  |  |  |
| 사회와 문화 | 문화와 여가      | 문화, 문화예술, 종교, 여가, 관광, 축제, 스포츠                                                                      |  |  |  |  |
|        | 정보화와 커뮤니케이션 | 정보화, 정보통신, 뉴미디어, 커뮤니케이션, 광고                                                                        |  |  |  |  |
|        | 이주와 민족      | 이주, 외국인, 이주노동자, 외국인노동자, 교포, 탈북자, 민족, 민족성, 국가정체성, 국가자긍심                                             |  |  |  |  |
|        | 지역과 공동체     | 도시, 농촌, 공동체, 지역개발, 도시계획, 주거, 교통                                                                    |  |  |  |  |
|        | 불평등과 사회통합   | 불평등, 차별, 계층, 공정성, 신뢰, 사회적 지지, 사회자본, 갈등, 사회통합, 삶의 질, 행복, 웰빙, 안녕감                                    |  |  |  |  |
|        | 건강과 보건      | 건강, 보건, 의료이용, 의료서비스, 정신건강, 자살                                                                      |  |  |  |  |
| 사회문제와  | 빈곤과 복지      | 빈곤, 사회보장, 복지제도, 복지서비스, 복지시설, 복지기관                                                                  |  |  |  |  |
| 복지     | 범죄와 안전      | 범죄, 범죄피해, 범죄예방, 범죄의식, 마약, 약물중독, 사회안전, 위험, 재난, 자연재해, 소방                                             |  |  |  |  |
|        | 환경과 에너지     | 환경, 환경문제, 환경의식, 환경갈등, 환경운동, 에너지, 원자력                                                               |  |  |  |  |
| 일반     | 일반          | KGSS, 일반가치관조사 등                                                                                    |  |  |  |  |

#### 브라우즈 검색 : 기탁자별 자료 보기

| 자료검색                              | 기탁자별 자료 보기 (양적/질적자료)                                                                           |      |
|-----------------------------------|------------------------------------------------------------------------------------------------|------|
| 양적/질적 자료 DB<br>변수 DB              | 기관기탁자 개인기탁자                                                                                    |      |
| 자료아용문헌 DB<br>자료공유기관 DB<br>온라인통계분석 | 私<br>ALL A B C D E F G H I J K L M N O P Q R S T U V W                                         |      |
|                                   | <ul> <li>X Y Z</li> <li>8 검색결과 73건중 1-20</li> </ul>                                            |      |
|                                   | 응 KBS 방송문화연구소 (104) 응 Korea Social Research Center (1)                                         |      |
|                                   | 은 Occupational Health and Sarety Research In (1) 수 SBS (29)<br>은 강원도여성가족연구원 (25) 은 강원발전연구원 (1) |      |
|                                   | 응 경기도가족여성연구원 (43) 등 경남발전연구원 (2)<br>응 고려대학교 한국사회연구소                                             |      |
|                                   | 응 과학기술정책연구원 (STEP!)<br>응 국가인권위원회<br>· KOSSDA는 기관기탁자와 개인기탁자별로 자료 목록을 제공합                        | ¦니다. |
|                                   | 원 노동건강면데 • 애당 기덕사명을 굴덕하면 애당 기덕사명으도 제안된 검색·<br>원 대우경제면구소 출력됩니다.                                 | 걸파가  |
|                                   | 2 문화체육관광부           1         2         3         4                                            |      |
|                                   |                                                                                                |      |

- 우측 사이드 위젯을 통해 기본적인 자료이용통계를 확인할 수 있습니다.
- 상세 메타데이터 탭에서 상세한 인용정보, 방법론 정보, 접근 및 이용 정보를 확인할 수 있습니다.
- 메타데이터 화면에서 자료 이용에 필요한 데이터 요약 정보들을 빠르게 확인할 수 있습니다.

|                                                                                                    |                                                      |             |                                             |                          | 인용 정보                       | 之                   |                                                                                                  |                                                   |
|----------------------------------------------------------------------------------------------------|------------------------------------------------------|-------------|---------------------------------------------|--------------------------|-----------------------------|---------------------|--------------------------------------------------------------------------------------------------|---------------------------------------------------|
| 조시지료 회원공개                                                                                                    |                                                      | 상세 메타데이터    | 관련 파일 자료이용문헌                                |                          |                             |                     |                                                                                                  |                                                   |
| 한국종합사회조사, 2003-2021 [누적자료]                                                                                                    | 네이터다운르드                                              |             |                                             |                          |                             | _                   |                                                                                                  |                                                   |
| https://doi.org/10.22687/KOSSDA-A1-CUM-0048-V1.0                                                                                                    | My Collection 당기                                     |             |                                             |                          |                             |                     |                                                                                                  |                                                   |
|                                                                                                    | 8405                                                 | 자료인용정보      |                                             |                          |                             | *                   |                                                                                                  |                                                   |
| 연구책입자<br>21시법 / 성구과대하고 사행하면 고소                                                                                                    |                                                      | 자료번호        | A1-CUM-0048                                 |                          |                             |                     |                                                                                                  |                                                   |
| 1 1 2 2 2 2 2 2 2 2 2 2 2 2 2 2 2 2 2 2                                                                                                    | ● 조희수 3,936                                          | DOI         | https://doi.org/10.22687                    | KOSSDA-A1-CUM-0048-V     | 1.0                         |                     |                                                                                                  |                                                   |
| 연구수행기관                                                                                                    | ± 관련 파일 1,275                                        | URI         | http://hdl.handle.net/20                    | 500,12236/25601          |                             |                     |                                                                                                  |                                                   |
| 성고관대학교 서베이리서지센터                                                                                                    | · 현재 자료 버선 공개인 미후 친개치.                               | 자료명(국문)     | 한국종합사회조사, 2003-20                           | 21 [누적자료]                |                             |                     |                                                                                                  |                                                   |
| 杰爾                                                                                                    | 년, 2017년 5월 11일 대한 공개 세포의<br>경우 2017년 5월 11일 대부 집개치. | 자료명(영문)     | Korean General Social S                     | irvey, 2003-2021 [Cumula | tive File)                  |                     | 바번로 저녁                                                                                           |                                                   |
| — *<br>「한국중함사회조사」(KGSS: Korean General Social Survey)는 성군관대학교 동아시아학술원 서베이리시치센터(SRC)가 한국사회                                                                                                    |                                                      | 자료명(별칭)     | KGSS                                        |                          |                             |                     | 이 비는 이 가                                                                                         |                                                   |
| 의 구조와 변화 및 국제비교 연구에 광범위하게 이용될 수 있는 차료를 신출하기 위하여 정기적으로 시행하는 공약목적의 조사사업이다.<br>KGSS는 미국 시키그대학교 NOBC(National Opinion Research Center)의 GSS(General Social Survey)를 기본무형으로 삼고                           |                                                      | 사료시리스 여그기제며 | 한국송압사회조사 (KGSS)                             | 방법론                      |                             |                     |                                                                                                  |                                                   |
| 유럽과 동아시아 국가들에서 시행되는 GSS 형태의 조사들의 내용을 일부 수용함과 더불어 한국사회의 특수성을 고려하여 설계된다. 그                                                                                                    |                                                      | 연구과제명(영문)   | 전국공업자의소자, 2003-2<br>Korean General Social S | 자로스전시기                   | 2002~2021                   |                     |                                                                                                  |                                                   |
| 실문지는 매년 반복해서 소사하는 반복핵상실문, ISSP(International Social Survey Programme) 직원국들이 공동으로 소사하는<br>더 Io 기 >                                                                                                   |                                                      | 연구책임차       | 김지범 / 성균관대학교 사회                             | FUX+CODE                 | 2003 2021                   |                     |                                                                                                  |                                                   |
|                                                                                                    |                                                      | 공동연구자       | 강정한 / 연세대학교 사회학                             | 2012                     | 대한한국 (KOR)                  |                     |                                                                                                  |                                                   |
| 키워드                                                                                                    |                                                      |             | 김석호 / 서울대학교 사회학                             | 소재자역                     | 제수도를 포함한 신국                 |                     |                                                                                                  |                                                   |
| KGSS ISSP EASS 정치태도 정치성향 정치민족도 정당지지 두표 국정평가 풀일의식 남북관계 남북동일 탈북사<br>북해이다주의 경제마족도 경제적인 내려사리 데이사리 가격사리 종고함도 가세경과 계층이사 계층과수가 정부여인 나타내해                                                                   |                                                      |             | 김장환 / 켄사스대학교 사회<br>박원호 / 서울대학교 정치외          | 시간석자원                    | 반복왕난면구                      |                     |                                                                                                  |                                                   |
| 시민소양 관용 시안권 시민창이 사회창이 정치창이 정치효능감 정치관실 부배 불편동 공정상 귀속지원 상취지위 교육기회                                                                                                    |                                                      |             | 이윤석 / 서울시립대학교 도                             | 문석단위                     | 개인                          |                     |                                                                                                  |                                                   |
| <u>계층같들 성균 위형 사회안전 환경문제 환경보호 SNS 돌아시아 가족 원차력 유교 낙관주의 희망</u>                                                                                                    |                                                      |             | 최슬기 / KDI 국제정책대학<br>기속이 / 하구해저여그의 초         | 조사대상                     | 전국 가구 거주 만 18세 이상 성인        | 남녀                  |                                                                                                  | 접근/이용 정보                                          |
| 주제분류                                                                                                    |                                                      | 연구수행기관      | 성규과대학교 서베이리서치                               | 자료원천                     | 인구집단                        | Lange of the second |                                                                                                  |                                                   |
| 일반.                                                                                                    |                                                      | 저작권자        | 성균관대학교 서베이리서치                               | 자료유형                     | 조사자료                        | 사료구성 및 버전           |                                                                                                  | •                                                 |
|                                                                                                    |                                                      | 연구비지원기관     | 한국연구재단,성균관대학                                | 조사수행기관                   | 2003-2018년 성균관대학교 서버        | 자료형식                | 수치데이터                                                                                            |                                                   |
| 자료시리즈<br>하구족하나하조사 (MCCS)                                                                                                    |                                                      | 자료기탁자/기관    | 성균관대학교 서베이리서치                               | 자료수집주기                   | 2003년부터 2014년까지 매년 조        | 자료구성                | 설문지(pdf); 코드북(pdf); 테이터(sav, dta)                                                                |                                                   |
| Caro Burd Tal (1993)                                                                                                    |                                                      | 자료기탁일       | 2022-07-11                                  | 자료수집방법                   | 직접방문에 의한 대면면접조사로            | 사용언어                | 설문지-한글, 영어, 중국어 ; 코드북-한글 ; 데이터-한글, 영어, 중국                                                        | 국어                                                |
| 자료인용서식                                                                                                    |                                                      | 자료제공기관      | 한국사회과학자료원 (KOS                              | 표본추출방법                   | 다단계지역확률표집                   | 자료버전 공개일            | 2022-07-22                                                                                       |                                                   |
| 김지병, 한국종합사회조사, 2003-2021 [누적자료] [데이터 세트], 성군관대학교 서베이리시치센터 [연구수행기관].<br>하구사회관화자료원 (KOSSDA) (자료제공기관], 2022.07.22, https://doi.org/10.22697/KOSSDA AL.CIM.0448-V1.0                                    |                                                      | 자료공개일       | 2022-07-22                                  | 사례수                      | 20,841 (유효사례)               | 사료버션                | V1.0                                                                                             |                                                   |
| 지금이유상시 바출                                                                                                    |                                                      | 자료인용서식      | 김지범. 한국종합사회조사,<br>과 하구사회과하자근의 //            | 응답률                      | 2003년 1,315(66%): 2004년 :   | 자료이용정보              |                                                                                                  | ų.                                                |
| • RIS                                                                                                    |                                                      |             | CUM-0048-V1.0.                              |                          | 7%); 2008년 1,508(60%); 200  |                     |                                                                                                  |                                                   |
|                                                                                                    |                                                      |             |                                             |                          | (56%); 2013년 1,294(52%); 20 | 자료공개여부              | 회원공개                                                                                             |                                                   |
| 자료이용안내                                                                                                    |                                                      |             |                                             |                          | 5(50%)                      | 사료비용안내              | <ol> <li>KGSS 2003-2021 누석자료에는 기존 공개된 연도별 데이터<br/>도에 적용할 가중치 변수가 포함되어 있습니다. 가장 최근 배포된</li> </ol> | 중 모류들 수성한 내용을 포함하고 있고, 모든 연<br>누적데이터를 이용하시기 바랍니다. |
| 1) KGSS 2003-2021 누적자료에는 기존 공개된 연도별 데이터 중 오류를 수정한 내용을 포함하고 있고, 모든 연도에 적용할 가중자 변<br>수가 포함되어 있습니다. 가장 최근 배포된 누 적데이터를 이용하시기 바랍니다.<br>2) KGSS 2003-2021 누적자료에서는 시/도의 지역 정보를 제공합니다. 세호한된 지역 정보는 지역코드자료제공 |                                                      |             |                                             | 가중지                      | 있음                          |                     | 2) KGSS 2003-2021 누적자료에서는 시/도의 지역 정보를 제공<br>공(https://kgss.skku.edu/kgss/Geographic.do)을 참조하시    | 합니다. 세분화된 지역 정보는 지역코드자료제<br> 기 바랍니다.              |

#### 메타데이터

1

### 자료 상세 보기

#### 2 관련파일 탭

| 상세 메타데이터         | 관련 파일 자료이용문헌                               |              |      |             |          |
|------------------|--------------------------------------------|--------------|------|-------------|----------|
| 파일유형             | 파일명                                        | 파일내용         | 파일형식 | 파일크기        | 다운로드     |
| 관련파일-설문<br>지(영문) | English_que_CUM0048.pdf                    | 설문지 (영어)     | PDF  | 26.85<br>MB | <u>+</u> |
| 관련파일-기타          | Chinese_gue_CUM0048.pdf                    | 설문지 (중국어)    | PDF  | 56.74<br>MB | 4        |
| 관련파일-코드<br>북(한글) | Korean_codebook_CUM0048.pdf                | 코드북 (한글)     | PDF  | 19.13<br>MB | 4        |
| 관련파일-기다          | Korean_interviewer_instruction_CUM0048.pdf | 초사원 지침서 (한글) | PDF  | 1.02<br>MB  | ÷        |
| 관련파일-설문<br>지(한글) | Korean_que_CUM0048.pdf                     | 설문지 (한글)     | PDF  | 11.67<br>MB | 4        |

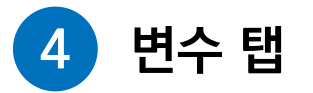

| (세 베닥네이터 전전                            | 파일 연구 사호이용분인           |                    |  |
|----------------------------------------|------------------------|--------------------|--|
| 네 아이디와 가중지                             |                        |                    |  |
| id                                     | cifolet iD             |                    |  |
| IW                                     | 고수추정 가중치               |                    |  |
| wt2                                    | 표준화 가중치                |                    |  |
| 네. 사이인구학적 배경                           |                        |                    |  |
| ④ 배경변수                                 |                        |                    |  |
| 000                                    | মাধ                    |                    |  |
| dL                                     | otist                  |                    |  |
| 82                                     | 연정                     |                    |  |
| * Liberal Question                     | D-2. 귀하의 실제 생년월은 인재입니까 |                    |  |
| * Answer                               | 1 19-2944              | 1319               |  |
|                                        | 2 3018                 | 1258               |  |
|                                        | 3 4018                 | 1533 🔲             |  |
|                                        | 4 50KÅ                 | 1631               |  |
|                                        | 5 60세 이상               | 2553               |  |
| <ul> <li>Nummary Radiaties.</li> </ul> | Valid cases 8294.0     | Missing cases 10.0 |  |
|                                        |                        |                    |  |
| * Universe                             | 모든 용답지                 |                    |  |
| d3                                     | 가무주와의 관계               |                    |  |
| 114                                    | - PI AFEN              |                    |  |

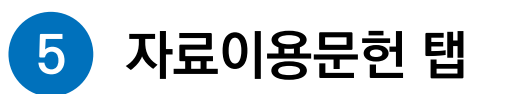

| 정렬 | 기준 발명년 | 도 ♥ 정말 | LK립자순 ♥ 이동 문                                                                                                    |
|----|--------|--------|----------------------------------------------------------------------------------------------------|
| 2  | 자료유행   | 방행연도   | 인용서석                                                                                                    |
|    | 작술논문   | 2022   | 김기동. (2022). 노동조합과 부표참여: 노동조합 내 부표참여의 사회경제적 격자. 한국정당학회보, 21(1), 43-79.                                            |
|    |        |        | · 안반자료 위력                                                                                                    |
|    |        |        | * 世马哥智利周泰林, 2003-2021 [平相环组]                                                                                      |
|    |        |        | * 图马哥普科弗圣马, 2003-2018 [H-和环曲]                                                                                     |
|    | 작술논문   | 2022   | 이정환, (2022), 정부신뢰에 대한 부패인서의 영향, 한국부패학회보, 27(1), 185-204.                                                          |
|    |        |        | 관련 지료 위력                                                                                                    |
|    |        |        | · 친구동함사회조사, 2003-2021 (부적자점)                                                                                      |
|    |        |        | · 전극졸람사회조사, 2003-2018 [아제자점]                                                                                      |
|    | 학술논문   | 2022   | Seo G. (2022). Correlates of Contemporary Gender Preference for Children in South Korea. Population and Developme |
|    |        |        | 안반자료 위력                                                                                                    |
|    |        |        | * 並同原證从期差从,2003-2021 (Fel和政策)                                                                                     |
|    |        |        | · 친구동합사회조사, 2013-2018 ( W적자료)                                                                                     |
|    | 학술논문   | 2022   | 김지범. (2022). 코르나19태유를 이전과 아후의 한국의 사회동향: 2003-2021 한국종합사회조사. 조사연구, 23(1), 1-32.                                    |
|    |        |        | 관련 치료 위록                                                                                                    |
|    |        |        | / 世母善館从町玉从,2003-2021 (中和四面)                                                                                       |
|    |        |        | * 행국동합사외조사, 2003-2018 (누제38표)                                                                                     |
|    | 학술논문   | 2022   | 김성조. (2022). 누가 볼때운동에 참여하는가: 시민자발성 이론을 통해 본 한국의 볼때운동. 국가와 정치, 28(1), 81–106.                                      |
|    |        |        | 관련 차용 독특                                                                                                    |
|    |        |        | · 한국종합사회포사, 2003-2021 (누정자물)                                                                                      |
|    |        |        | * 한국동합사회조사, 2003-2018 (누적78年)                                                                                     |
|    | 막술논문   | 2022   | 김사연. (2022). 노동사긴과 제불에 정책에 대한 선호. 한국사회복지학, 74(1), 7-26. https://doi.org/10.20970/kasw.2022.74.1.00                |
|    |        |        | <b>世纪和新闻</b>                                                                                                    |
|    |        |        | * 图书曹智林寄茶林, 2003-2021 [牛帮职罪]                                                                                      |
|    |        |        | * 智乐资管小商工人, 2003-2018 (中村功士)                                                                                      |

- [관련파일 탭]에서 데이터 이해에 필요한 문서들(예: 설문지, 이용가이드 등)을 다운로드 받을 수 있습니다.
- [변수 탭]에서 데이터에 포함된 변수들의 정보 및 빈도를 확인할 수 있습니다.
- [자료이용문헌 탭]에서 데이터를 활용한 연구결과물 목록을 확인할 수 있으며, 문헌명 클릭 시 원문으로 연결됩니다. 또한 반출 기능을 통해 연구결과물의 서지정보를 다양한 인용 스타일에 따라 텍스트 파일(.txt) 형태로 다운로드 받을 수 있습니다.

### 자료 다운로드

- ✓ 자료는 검색결과 목록 또는 해당 자료의 메타데이터에서 [데이터 다운로드] 버튼을 다운로드 받을 수 있습니다.
- ✓ [My Collection 담기] 버튼을 클릭하면 [My KOSSDA]의 [My Collection]에서 해당 자료를 다운로드 받을 수 있습니다.

| 양적/질적자료                            | 조사자료변수                 | 자료이용문헌   |
|------------------------------------|------------------------|----------|
| 자                                  | 료명 / 연구자 / 연구수행기관 / 시리 | 즈명       |
| 조사자료 회원공개                          |                        |          |
| 한국종합사회조사, 2003-2021 [ <sup>4</sup> | 누적자료]                  |          |
| · 김지범 / [] 한국종합사회3                 | (KGSS)                 |          |
| 성균관대학교 서베이리서치센                     | E                      |          |
|                                    |                        | 데이터 다운로드 |

| 조사자료 회원공개                                                                 | 메티레이티                                              | 터 반출                                  |
|---------------------------------------------------------------------------|----------------------------------------------------|---------------------------------------|
| 한국종합사회조사, 2003-2021 [누적자료]                                                | 데이터다                                               | 운로드                                   |
| https://doi.org/10.22687/KOSSDA-A1-CUM-0048-V1.0                          | My Collect                                         | ion 담기                                |
| 연구책임자                                                                     | 목록으                                                | с,                                    |
| 김지범 / 성균관대학교 사회학과 교수                                                      |                                                    |                                       |
|                                                                           | 조회 수                                               | 3,928                                 |
| 연구수행기관                                                                    | · 관련 파일                                            | 1,275                                 |
| 서그가대하고 나봐이기 나카세티                                                          | ± 데이터                                              | 327                                   |
| <u>중문린데국파 시에인디지지군다</u><br>초록                                              | * 현재 자료 비현 공개<br>턴, 2017년 5월 11일<br>경우 2017년 5월 11 | 일 아후 칩계지.<br>- 이선 공개 자료의<br>일 이후 칩계치. |
| 「한국종합사회조사」(KGSS: Korean General Social Survey)는 성균관대학교 동아시아학술원 서          | 베이리서치센터(SRC)가 한국사회                                 |                                       |
| 의 구조와 변화 및 국제비교 연구에 광범위하게 이용될 수 있는 자료를 산출하기 위하여 정기적으로 시                   | 행하는 공익목적의 조사사업이다.                                  |                                       |
| KGSS는 미국 시카고대학교 NORC(National Opinion Research Center)의 GSS(General Socia | l Survey)를 기본모형으로 삼고,                              |                                       |
| 유럽과 동아시아 국가들에서 시행되는 GSS 형태의 조사들의 내용을 일부 수용함과 더불어 한국사회!                    | 의 특수성을 고려하여 설계된다. 그                                |                                       |
| 설문지는 매년 반복해서 조사하는 반복핵심설문, ISSP(International Social Survey Programme      | ) 회원국들이 공동으로 조사하는                                  |                                       |
| 더 보기 ~                                                                    |                                                    |                                       |

| 데이터 다운로드                                               |                                 |  |  |  |  |
|--------------------------------------------------------|---------------------------------|--|--|--|--|
| My Collectio                                           | n 담기                            |  |  |  |  |
| 목록으로                                                   | Ê                               |  |  |  |  |
| ◎ 조회수                                                  | 3,928                           |  |  |  |  |
| ± 관련 파일                                                | 1,275                           |  |  |  |  |
| ± 데이터                                                  | 327                             |  |  |  |  |
| * 현재 자료 버전 공개일<br>단, 2017년 5월 11일 0<br>경우 2017년 5월 11일 | 이후 집계치.<br> 전 공개 자료의<br>이후 집계치. |  |  |  |  |

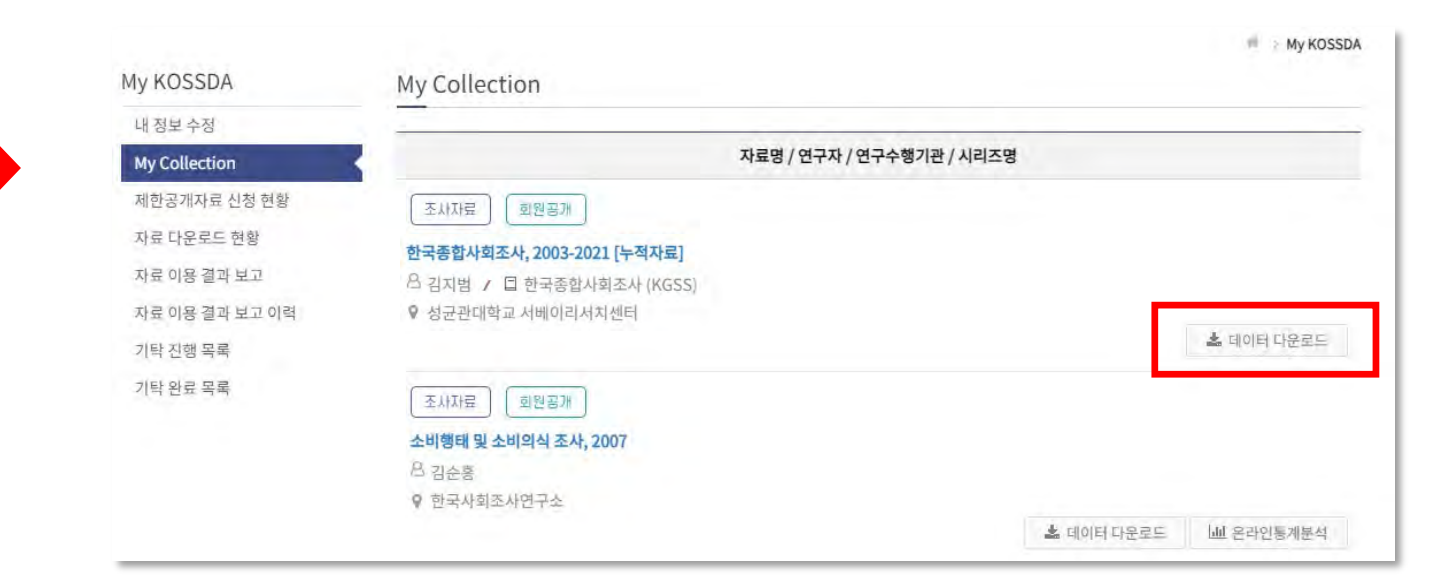

### 자료 다운로드

- ✓ KOSSDA는 자료 제공 범위 및 이용 조건에 따라 자료공개유형을 '일반공개자료', '회원공개자료', '제한공개자료', '엠바고' 등 4가지로 분류하고, 유형에 따라 '실시간 다운로드 방식'과 '이용 신청/승인 방식'으로 구분해 데이터를 제공하고 있습니다.
- ✓ 이용 전 자료공개유형을 확인하기 바랍니다.

#### KOSSDA 자료공개유형별 데이터 제공 방식

|        | 내용                                                                                                    | 서비스                                                                      |
|--------|----------------------------------------------------------------------------------------------------|--------------------------------------------------------------------------|
| 일반공개자료 | <ul> <li>별도의 회원가입 없이 누구나 이용할 수 있는 자료</li> <li>연구용, 교육용, 자료학습탐색용 등 이용 목적 제한 없이<br/>이용 가능</li> </ul>               | <ul> <li>이용자 준수 사항 동의 및</li> <li>이용 목적 선택 후 실시간</li> <li>다운로드</li> </ul> |
| 회원공개자료 | <ul> <li>KOSSDA 회원만 이용할 수 있는 자료</li> <li>연구용, 교육용, 자료학습탐색용으로만 이용 가능</li> </ul>                                   | <ul> <li>이용자 준수 사항 동의 및</li> <li>이용 목적 선택 후 실시간</li> <li>다운로드</li> </ul> |
| 제한공개자료 | <ul> <li>기탁자 동의 하에 이용할 수 있는 자료</li> <li>기탁자가 KOSSDA 이용약관 이외의 이용조건을 추가함<br/>(예: 연구용으로만 이용 가능, 익명 처리 등)</li> </ul> | <ul> <li>자료이용신청 후 승인 과정을<br/>거쳐 다운로드</li> </ul>                          |
| 엠바고자료  | <ul> <li>기탁자가 자료공개 유예기간을 설정한 자료<br/>(유예기간 종료 시 기탁조건에 따라 [일반공개], [회원공개],<br/>[제한공개] 중 하나로 전환)</li> </ul>          | <ul> <li>메타데이터 공개</li> <li>현 시점 다운로드 불가</li> </ul>                       |

### 자료 다운로드

#### 1 '일반공개자료' 및 '회원공개자료'의 다운로드

|            | 데이터 다운로드 ×                                                                                                    |   |                        |
|------------|----------------------------------------------------------------------------------------------------|---|------------------------|
| · 데이터 다운로드 | Co                                                                                                    |   | PDF                    |
|            | 데이터 파일을 다운로드 하시겠습니까?                                                                                                    | Y | Chinese_que_<br>M0048  |
|            | 1. 이용자 준수 사항 *                                                                                                    |   |                        |
|            | <ol> <li>제공받은 데이터셋 또는 정보를 영리목적으로 이용할 수 없습니다.</li> <li>사전에 명시한 데이터 이용목적 이외의 목적으로 동 데이터셋을 사용하지 않습니다.</li> <li>제공받은 데이터셋을 통해 연구대상(개인, 조직, 기관 등)을 의도적으로 식별하지 않습니다.</li> <li>데이터 이용 과정에서 습득한 어떠한 사직 정보(개인정보)도 누설하지 않습니다.</li> <li>제공받은 데이터셋의 전체 또는 일부를 KOSSDA 등의 없이 제3자에게 제공할 수 없습니다.</li> <li>제공받은 데이터셋의 활용이 끝난 후 즉시 파기합니다.</li> <li>제공받은 데이터셋의 활용이 끝난 후 즉시 파기합니다.</li> <li>지공받은 데이터셋을 이용한 연구 결과를 발고/출반할 경우 KOSSDA의 소정 양식에 따라 자료의 명칭, 자료생<br/>산자, 자료저작권자, 제공기관(KOSSDA) 등을 결과물에 반드시 밝혀야 합니다.</li> </ol> |   | Chinese_data_<br>M0048 |
|            | 🗌 준수사항을 이해했으며 이에 동의합니다.                                                                                                    |   |                        |
|            | 2. 이용 목작을 선택해주세요. *                                                                                                    |   |                        |
|            | ○ 연구용 ○ 교육용 ○ 자료학습탑색용                                                                                                    |   |                        |
|            | 상세 연구목적                                                                                                    |   |                        |
|            | 3. 데이터 파일 포맷을 선택해주세요. *                                                                                                    |   |                        |
|            | ☑ Microsoft Excel XML □ SPSS (.sav) □ STATA (.dta) □ 기타                                                                                                    |   |                        |
|            | 닫기 다운로드                                                                                                    |   |                        |
|            |                                                                                                    |   |                        |

L L L L PDF PDF PDF PDF Korean\_codeboo k\_CUM0048 CU English\_que\_CU Korean\_interview Korean\_que\_CU M0048 er\_instruction\_C UM0048 M0048 English\_data\_CU M0048 Korean\_data\_CU M0048 README \_CU

- 일반공개자료 및 회원공개자료의 경우, 이용자 준수사항에 대한 동의와 이용목적 선택 후 바로 다운로드가 가능합니다.
- 원자료(raw data), 관련 파일, Readme 파일이 zip 파일 형태로 제공됩니다.

- My collection 담기 기능을 이용하시면 보다 효율적입니다.
- 승인되었다면, 데이터 다운로드 버튼을 클릭해 데이터를 다운로드 받을 수 있습니다.
- 자료이용 승인 결과는 이메일로 통지됩니다.
- 제출된 신청서는 기탁자 검토 및 승인을 거쳐 이용할 수 있습니다.
- 메타데이터의 자료이용안내 및 자료이용조건을 확인하여, 이용신청서의 각 항목을 빠짐없이 작성해주시기 바랍니다.
- 데이터 다운로드 버튼 또는 메타데이터 내 자료이용신청 바로가기를 클릭하면, 자료이용신청서 양식이 화면에 출력됩니다.
- 제한공개자료는 기탁자의 요청에 따라 이용이 제한된 자료입니다.

| よ 데이터 다운로드                                                                                                    | 자료 이용 신청 ×                                                                                                    | 기탁자 검토 후                                                                                                    | 🛓 데이터 다운로드                            |
|----------------------------------------------------------------------------------------------------|----------------------------------------------------------------------------------------------------|----------------------------------------------------------------------------------------------------|---------------------------------------|
| 또는<br>메타데이터 내<br>자료이용신청 바로가기 클릭                                                                                                    | 이 자료는 자료이용신청서 경로 순인 후 이용 가능합니다.<br>자료 이용을 원하시면 아래 양식에 따라 자료이용신청을 해주시기 바랍니다.<br>1. 자료 이용 조건 *<br>이 자료는 기탁자의 등의 하에 이용할 수 있습니다. 자료이용신청을 하시면 KOSSDA가 기탁자와 혐의한 후 그 권<br>과를 알려드입니다.<br>출수사형을 이해했으며 이에 동의합니다.<br>2. 이용 목적을 선택해주세요. * | 승인 결과를<br>이메일로 통지<br>(1~2주 소요)                                                                                                    | 승인 메일 확인 후<br>데이터 다운로드 버튼을 통해<br>다운로드 |
| 자료이용조건         자료이용신청 바로가기           이 자료는 기탁자의 요청에 따라 연구용으로만 이용할 수 있습니다. 자료이용신청           시 연구목적과 연구주제를 기재해주시면 심의 후 그 결과를 알려드리겠습니다. | <ul> <li>● 전구용</li> <li>○ 고육용</li> <li>○ 자료학습량색용</li> <li>삼세 연구목적・</li> </ul>                                                                                                    | [한국사회과학자료원] 자료의 이용 신청이 승인되었습니다 "국민법의식 실태조사, 2015" ©<br>~ 보면사망<br>받는사망                                                                                                    |                                       |
|                                                                                                    | 3. 연락처 *<br>닫기 자료 이용 신청                                                                                                    | 1021년 6월 39일 (수) 오루 4-36<br>귀하께서 신청하신 제한 공개 자료의 이름이 송인되었습니다.<br>아래 URL을 통해 자료를 열당하실 수 있습니다.<br>신청자료 열당 : http://foll.bande.net/20.500.12236/24063<br>송인달 : 2023-00-30<br>40555A를 이용해 주셔서 검사합니다. |                                       |

#### 2 '제한공개자료'의 다운로드 절차

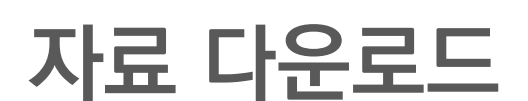

### 변수DB 검색/비교

|             | 친구 / / / / / / / / / / / / / / / / / / /                    |                      |
|-------------|-------------------------------------------------------------|----------------------|
| 양적/질적 자료 DB | ·····································                       | 보다 쉬게 ㅎ육적으로 착용 수 있   |
| 변수 DB       | 도록 지원합니다. 조사자료변수 검색을 통해 이용자는 개별 변수에 대한 설문문항, 변수값, 빈도 등을 볼   | 수 있을 뿐만 아니라 해당 변수를 되 |
| 자료이용문헌 DB   | 함하고 있는 자료에 대한 정보를 함께 볼 수 있습니다. 또한 [비교] 기능을 통해 선택한 변수들의 설문문항 | 및 응답결과를 비교해 볼 수 있습   |
| 자료공유기관 DB   | 다.                                                          |                      |
| 온라인 통계분석    | Search Tips                                                 | 5                    |
|             |                                                             |                      |
|             | 신되                                                          |                      |
|             | 변수설명 💙 정부                                                   | -                    |
|             | 변수설명 문화                                                     | -                    |
|             | 변수명                                                         |                      |
|             | 자료명                                                         |                      |
|             | 지니그 3 검색                                                    |                      |

- 변수 검색, 비교 및 반출 기능으로 검색 뿐만 아니라 한 화면에서 변수들끼리 비교할 수도 있으며, 비교 대상 변수 정보를 엑셀 파일로 반출할 수 있습니다.
- 브라우즈 검색인 [시리즈 자료별 변수 보기], [자료별 변수 보기]를 통해 시리즈
   자료 및 자료별로 변수들을 모아볼 수 있습니다.

### 변수 DB 검색/비교

| Discover                                                     |              | 검색결과                                                   |                                                                                                    | 검세결과                                                     |
|--------------------------------------------------------------|--------------|--------------------------------------------------------|----------------------------------------------------------------------------------------------------|----------------------------------------------------------|
| 시리즈<br>신뢰와 거버넌스에 대한<br>정부3.0에 대한 안식조사                        | *<br>39<br>3 | <b>자료 검색</b> <u>Search Tips</u><br>신뢰                  |                                                                                                    | C +                                                      |
| 공직부패의 실태에 관한<br>국민의식조사                                       | 1            | 변수설명 ♥<br>문항 ♥                                         |                                                                                                    |                                                          |
| 자료명<br>신뢰와 커버넌스에 대한                                          | •<br>22      | 자료명 🗸 🗸                                                | 검색                                                                                                    |                                                          |
| 신뢰적 기하는드에 세신<br>사회적 약자 재난안전권<br>사회적 약자 재난안전권<br>사회적 약자 재난안전권 | 6 6 6        | Your search limits:<br>정부 ×                            |                                                                                                    |                                                          |
| 더 보기 🕶                                                       |              | 결과수 20 🗸 중                                             | 성렬 기준 정확도 ✔ 정렬 내림차순 ✔                                                                                                    | <u>ା</u> ଳ                                               |
|                                                              |              | <ul> <li>검색결과 63건 중 1-20</li> <li>양적/질적자료 조</li> </ul> | 0 (소요 시간: 0.003 초)<br><b>사자르변수 (63)</b> 자료이용문헌                                                                              |                                                          |
|                                                              |              |                                                        |                                                                                                    | 비교 만골                                                    |
|                                                              |              |                                                        | 변수명 / 변수설명/ 문항 / 자료 <sup>여</sup>                                                                                            |                                                          |
|                                                              |              | q10_1                                                  | <b>정부(행정부)에 대한 <mark>원회</mark><br/>문10) ○○님께서는 다음의 각 기관이나 집단을 위<br/>한 정부(행정부)<br/>광복 60주년 국민의식조사, 2004</b>                  | 검색한 키워드가 포함된 변수들을 확인할 수 있으며, 상세 키워드 검색과                  |
|                                                              |              | q2_5                                                   | <b>사회 <mark>신뢰</mark> 정도5: 정부</b><br>문2. 귀하는 우리사회에서 다음 각 항목을 얼마나<br>부<br>국민의 체감안전 실태조사, 2016                                | Discover 그리고 정렬 기능을 통해 서로 다른 시기에 조사된 변수들을<br>확인할 수 있습니다. |
|                                                              |              | a221                                                   | <b>현 정부 신뢰도</b><br>문22-1. 귀하는 현 정부를 어느 정도 <mark>신뢰</mark> 또는 불신하십니까<br>공직부패의 실태에 관한 설문조사, 2013                              | η <sub>1</sub>                                           |
|                                                              |              |                                                        | <mark>정부기관 및 제도에 대한 <mark>전의</mark>1: 정부<br/>문2. 귀하께서는 다음의 정부기관 및 제도에 대해 이떻게 생각<br/>하다<br/>신뢰와 거버년스에 대한 국민인식조사, 2015</mark> | 각하십니까?1) 정부(행정부)는 신뢰할만                                   |

- 한 화면에서 비교 가능한 변수 수는 4개이며, 5개 이상은 반출 기능을 사용하시기 바랍니다.
- 반출 버튼을 클릭하면, 해당 비교 결과를 엑셀파일로 다운로드 받을 수 있습니다.
- 수 있습니다.

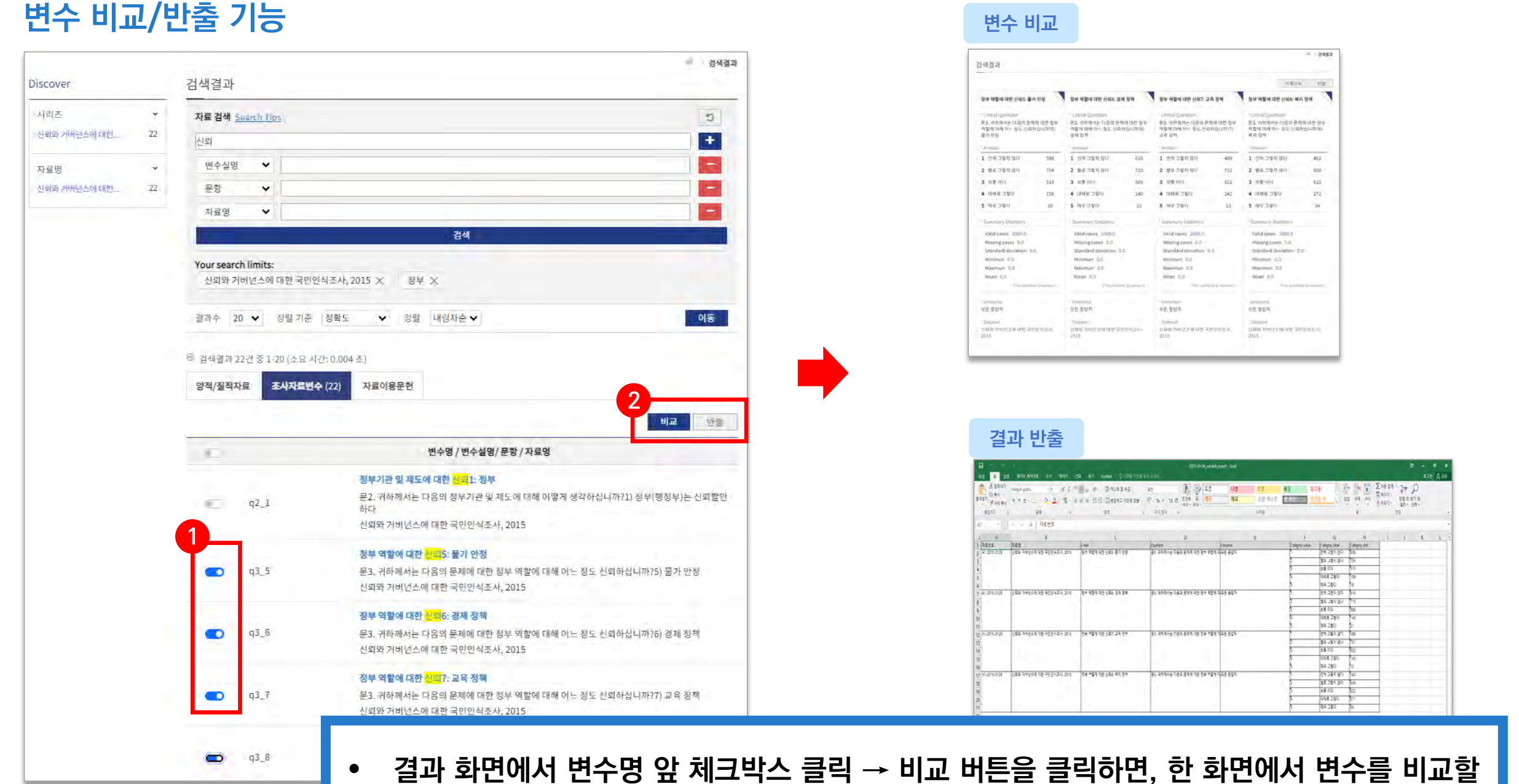

변수 DB 검색/비교

### 자료이용문헌 DB 검색

| 다료검색                                     | 자료이    | 용문헌 DB                                                               |                                                               |                                                                  |                                                                                   |
|------------------------------------------|--------|----------------------------------------------------------------------|---------------------------------------------------------------|------------------------------------------------------------------|-----------------------------------------------------------------------------------|
| 양적/질적 자료 DB<br>변수 DB<br><b>자료이용문헌 DB</b> | œ      | OSSDA는 제공 데이터가 연구<br>B(KCI, RISS, SCOPUS, DBg<br>보를 주기적으로 수집해 참고     | 구에 어떻게 활용되었는지에 대한<br>pia 등) 및 기타 수집처로부터 데<br>문헌 인용형식으로 제공하고 있 | ) 정보 제공과 문헌을 통한 데이터 별<br>이터 활용 연구결과물(학술논문, 학<br>습니다.             | 발견을 지원하기 위해 주요 학술정보<br>위논문, 단행본, 보고서, 기타 등)의 서                                    |
| 자료공유기관 DB<br>온라인 통계분석                    |        | 색결과 목록에서 개별 문헌명<br>수 있습니다. 또한 서지정보<br>일러두기<br>KOSSDA는 풍부한 데이터<br>니다. | 응을 클릭하면 해당 원문 또는 구승<br>반출 기능을 통해 선택한 문헌들<br>활용 정보를 제공하기 위해 데이 | 글 검색 결과로 연결되며, 관련 자료<br>의 서지정보를 다양한 인용 형식으<br>터 제공처에 관계없이 데이터 활용 | 명을 클릭하면 해당 양적/질적자료를 <sup>\$</sup><br>로 편리하게 다운로드 받을 수 있습니디<br>연구결과물의 서지정보를 수집하고 있 |
|                                          |        | KOSSDA는 데이터를 활용해                                                     | 한 연구결과물 정보의 정확성과                                              | 포괄성을 위해 최선을 다하지만 이를                                              | 를 담보할 수는 없습니다.                                                                    |
|                                          | Search | KOSSDA는 데이터를 활용해                                                     | 한 연구결과물 정보의 정확성과                                              | 포괄성을 위해 최선을 다하지만 이를                                              | 을 담보할 수는 없습니다.<br>이<br>+                                                          |

- 일반 키워드 검색에서 원하는 검색어를 입력합니다.
- 입력된 검색어는 [문헌명], [저자], [발행기관], [발행일], [자료유형]을 대상으로 검색됩니다.
- 브라우즈 검색을 통해 저자별, 발행기관별, 발행년도, 자료유형별로 이용문헌을 모아 볼 수 있습니다.

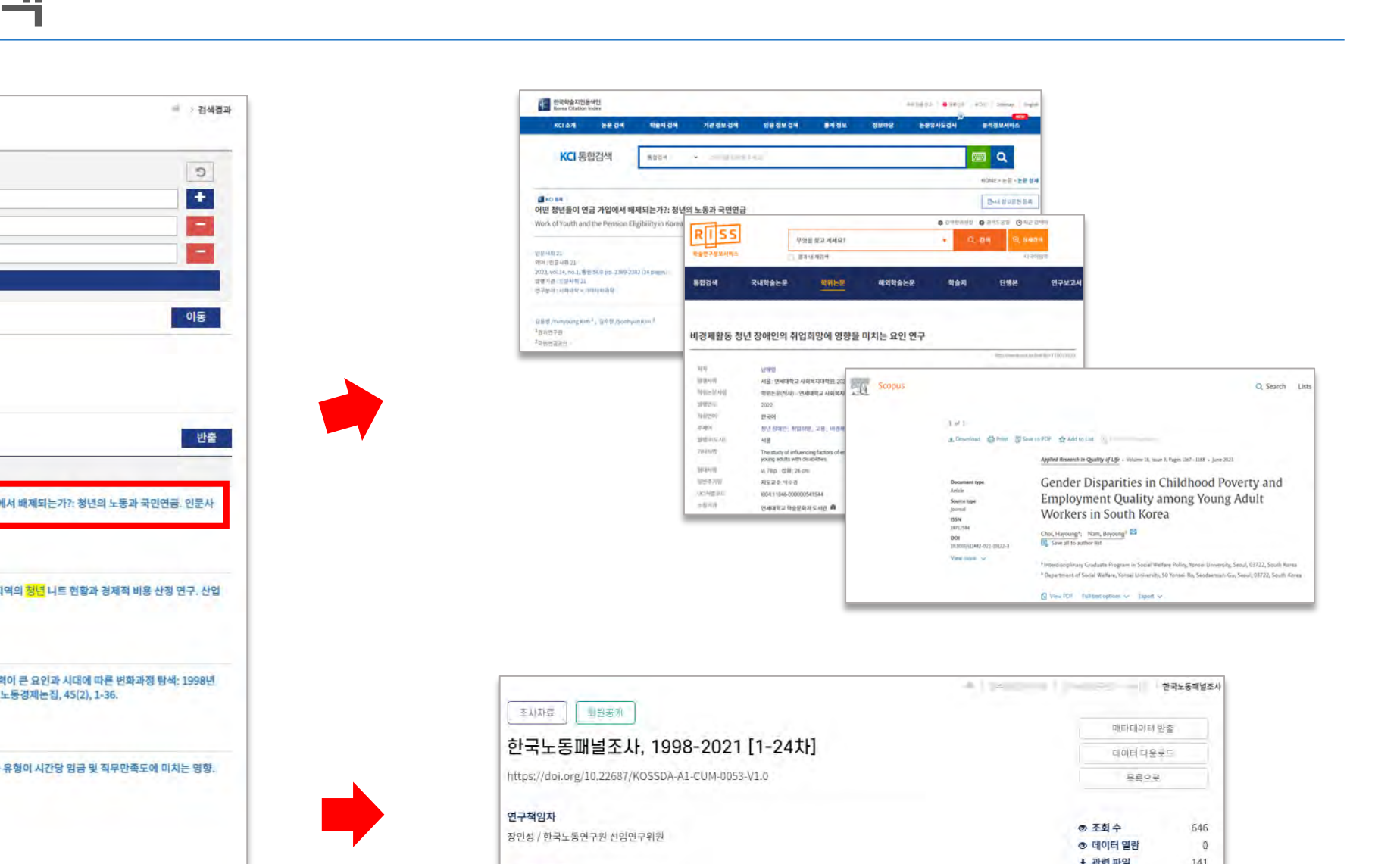

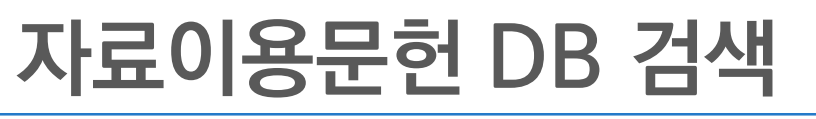

검색결과

Discover

| 저자 👻                  | 자료 검색 Search Tips |                                                                                    | C                                          |                                                                                          |                                                                                  |                                                                                                    |        |
|-----------------------|-------------------|------------------------------------------------------------------------------------|--------------------------------------------|------------------------------------------------------------------------------------------|----------------------------------------------------------------------------------|----------------------------------------------------------------------------------------------------|--------|
| 김재희 3                 | 청년                |                                                                                    |                                            | C NO BR                                                                                  |                                                                                  | Deutsonen                                                                                                    |        |
| 경시안 2<br>권적우 2        | 무허명 🖌             |                                                                                    |                                            | 어떤 청년들이 연금 가입에서 배제되는가?: 청<br>Work of Youth and the Pension Eligibility in Kare           | 년의 노동과 국민연금                                                                      | © 0469495 ● 94288 @45 949                                                                                                    |        |
| 김규혜 2                 | HEARTING          |                                                                                    |                                            |                                                                                          | P92# 827#487                                                                     | - C. 214 B. SHE214                                                                                                    |        |
| 이병희 2                 | 28/12             |                                                                                    |                                            | (전) 448 23<br>위하기 (전 문 488 23<br>2023, vol.14, no.1, 帝世 54.0 (전 - 7369-2382 (24 Example) | ·····································                                            | 41分回加                                                                                                    |        |
| 더보기 🕶                 |                   | 검색                                                                                 |                                            | 개별가라는 인당시험으로<br>한구분과는 시하지만 – 기대사하지만                                                      | 통합검색 국내학술는문 <mark>역위는문</mark> 해외학술는문                                             | 학술지 단행본 연구보고서                                                                                                    |        |
| 발행기관 ~                | 결과수 20 🗸 정        | .렬기준 발행년도♥ 정렬 내림차순♥                                                                | 이동                                         | 요문명 //umyoung Kim <sup>3</sup> , 요구명 /Joohyun Kim <sup>3</sup>                           | and the second second second second                                              |                                                                                                    |        |
| 한국사회복지연구회 4           |                   |                                                                                    |                                            | *8×6578<br>73862881                                                                      | 비경제활동 청년 장애인의 취업희망에 영향을 미치는 요인 연                                                 | 17                                                                                                    |        |
| 한국노동연구원 3<br>하고사회학회 3 | ④ 검색결과 50건 중 1-20 | (소요 시간: 0.002 초)                                                                   |                                            |                                                                                          |                                                                                  |                                                                                                    | _      |
| 한국산업노동학회 3            | 양적/질적자료 조시        | 사자료변수 자료이용문현 (50)                                                                  |                                            |                                                                                          | New York 202                                                                     | Q Search                                                                                                    | Lists  |
| 인문사회 21 2             |                   |                                                                                    |                                            |                                                                                          | NATORI BROM                                                                      | 1.01                                                                                                    |        |
| 더보기 🕶                 |                   |                                                                                    | 반출                                         |                                                                                          | 200 AUCAU 418<br>200 AUCAU 418<br>200 AUCAU The state of effancing factors of an | a, Desentioned 語 First 習 Several PDF 会 Add to List                                                                                                    |        |
| 발행년도 🗸                | 자료유형              | 발행연도 인용서식                                                                          |                                            |                                                                                          | young adults with devalutions<br>생대부터에 41,78 p. (선택, 26 cm)<br>beauting          | Appled Research in Quelty of Life - Visions 1, from 1, from 107 - 1085 - 1085 - |        |
| 시작 2005 종료 2023       | **                | 2022 유명 긴수형 (2023) 어떤 청녀들이 연극 가인에서 배제되는                                            | = 777 청년의 노토과 코미여금 이루사                     |                                                                                          | 1000000 A5.20.1003<br>(ICM/2000 80411046-00000541544                             | Senter Disparities in Childhood Poverty and<br>Employment Quality among Young Adult                                                                                                    |        |
|                       | · ㅋ콜근군            | 의 21, 14(1), 2369-2382.                                                            | 71.024-204 4220.227                        |                                                                                          | Savau Galatis deStata 245 a                                                      | Workers in South Korea                                                                                                    |        |
| 이동                    |                   | 관련자료 목록                                                                            |                                            |                                                                                          |                                                                                  | DOI 115001411442-022-01022-0                                                                                                    |        |
|                       |                   | · 한국노동패널조사, 1998-2021 [1-24자]                                                      |                                            |                                                                                          |                                                                                  | View entries     View entries     V      | Area . |
| 자료유형 👻                | 학술논문              | 2022 이미숙, 진형익, 이예리. (2022). 부산·울산·경남 지역의 <mark>정년</mark> 나                         | 트 현황과 경제적 비용 산정 연구, 산업                     |                                                                                          |                                                                                  | Q vew iDI full test options 🗸 japont 🗸 .                                                                                                    |        |
| 학습논문 39               |                   | 경제연구, 35(4), 671-693.                                                              |                                            |                                                                                          |                                                                                  |                                                                                                    | _      |
| 역위본분 4<br>기사 1        |                   | 안전사료 목록<br>( 한국노동파일조사 1998-2021 [1-24차]                                            |                                            |                                                                                          |                                                                                  |                                                                                                    |        |
|                       |                   |                                                                                    |                                            |                                                                                          |                                                                                  |                                                                                                    |        |
|                       | 학술논문              | 2022 송승익, 김정환, 박세연. (2022). 청년취업에 예측력이 큰 요인과<br>부터 2020년까지 랜덤포레스트 분석을 중심으로. 노동경제논질 | 와 시대에 따른 변화과정 탐색: 1998년<br>원. 45(2), 1-36. |                                                                                          |                                                                                  | 한국노동패널조사                                                                                                    |        |
|                       |                   | 관련 자료 목록                                                                           |                                            | 조시자료 비원공계                                                                                |                                                                                  |                                                                                                    |        |
|                       |                   | · 한국노동패널조사, 1998-2021 [1-24차]                                                      |                                            | 하고! 도매년조나 100                                                                            | 09 2021 [1 24+1]                                                                 | 매타데이터 반출                                                                                                    |        |
|                       | *                 | 2022 반성히 (2022) 전년 그로파이 노동사자 지위병동 유형이 시간                                           | 다 이그 및 지묘아조도에 미치는 영향                       | 인국도등파글소자, 199                                                                            | 36-2021 [1-24Xf]                                                                 | 데이터다운로드                                                                                                    |        |
|                       | 141EE             |                                                                                    |                                            | https://doi.org/10.22687/KOSSDA-                                                         | A1-CUM-0053-V1.0                                                                 | 등 <u>록으로</u>                                                                                                    |        |
|                       |                   | 관련 자료 목록                                                                           |                                            | 여그채이다                                                                                    |                                                                                  |                                                                                                    |        |
|                       |                   | · 한국노동패널조사, 1998-2021 [1-24자]                                                      |                                            | 장인성 / 한국노동연구원 선임연구위원                                                                     |                                                                                  | <ul> <li>조회수</li> <li>646</li> </ul>                                                                                                    |        |
|                       |                   | · 한국노동패널조사, 1998-2019 [1-22차]                                                      |                                            |                                                                                          |                                                                                  | ⑦ 데이터 열람 0<br>+ 과려 파악 141                                                                                                    |        |
|                       |                   |                                                                                    |                                            | 연구수행기관                                                                                   |                                                                                  | ± 데이터 25                                                                                                    |        |
|                       |                   |                                                                                    |                                            | 한국노동연구원                                                                                  |                                                                                  | * 2018년 4월 1일 이후 집계치                                                                                                    |        |
|                       |                   |                                                                                    |                                            |                                                                                          |                                                                                  |                                                                                                    |        |
|                       |                   |                                                                                    |                                            | 조목                                                                                       | Decel Crudy KUDC는 히그는 도여그 만이 것이 만                                                | 그 그의 경제하도 미니 도 내자 이                                                                                                    |        |
|                       |                   |                                                                                    |                                            |                                                                                          | · 조자료를 수집하기 위해 1998년부터 매년 시행하고                                                   | · 맛는 한국의 대표적인 전국단위                                                                                                    |        |
|                       |                   |                                                                                    |                                            |                                                                                          | ·특성을 보여주는 것을 목표로 5,000가구를 구축하였                                                   | 셨고, 2009년 패널 이탈에 의한 마<br>연구 타이의 가구로 묘지다운 한자                                                                                                    |        |
| • 거새 겨                | 가 고로어             | 시 므허며은 크리치며                                                                        | 위므ㅇㄹ 여겨되니다                                 | (※ DOI 호으 위므                                                                             | 이고지 두가 표근을 수울하여 1,413가구을 구속해 전<br>이발 문제 등을 해결하고 모집단 대표성을 확보하기                    | ! 위해 5,044가구를 추가로 구축하                                                                                                    |        |
| · 0-i 2               | 티 ㅋㅋ이             | 에 군한경철 철학이란,                                                                       | 연군으로 만걸답되되.                                | · (^ DOI 독근 연군                                                                           |                                                                                  |                                                                                                    |        |
|                       |                   |                                                                                    |                                            | \                                                                                        |                                                                                  |                                                                                                    |        |
| 링크 주:                 | 소가 없는             | 문헌의 경우 구글 검색길                                                                      | 결과 화면 <u>으로</u> 이농합니                       | [다.)                                                                                     |                                                                                  | 치나현                                                                                                    |        |
| 0 1                   |                   |                                                                                    |                                            |                                                                                          | 1구권 시간 부세 위험 미위법 상업 직접분인 서.                                                      | 외포함                                                                                                    |        |
|                       |                   |                                                                                    |                                            |                                                                                          |                                                                                  |                                                                                                    |        |
| •                     | 됴 폭녹의             | /1월 사됴넝글 글딕아먼                                                                      | !, 예경 사됴의 메다네(                             | 기디도 이중입니다.                                                                               |                                                                                  |                                                                                                    |        |
|                       |                   |                                                                                    |                                            |                                                                                          |                                                                                  |                                                                                                    |        |
|                       |                   |                                                                                    |                                            |                                                                                          |                                                                                  |                                                                                                    |        |
|                       |                   |                                                                                    |                                            | <u>안목도동매별조사</u>                                                                          |                                                                                  |                                                                                                    |        |
|                       |                   |                                                                                    |                                            | 자료인용서식                                                                                   |                                                                                  |                                                                                                    |        |
|                       |                   |                                                                                    |                                            | 장인성. 한국노동패널조사, 1998-2021 [1-                                                             | -24차] [데이터 셰트]. 한국노동면구원 [연구수행기관]. 한국                                             | ;사회과학자료원 (KOSSDA)                                                                                                    |        |
|                       |                   |                                                                                    |                                            | [자료제공기관], 2023-05-19, https://doi                                                        | i.org/10.22687/KOSSDA-A1-CUM-0053-V1.0.                                          |                                                                                                    |        |

### 자료이용문헌 DB 검색

#### 자료이용문헌 서지정보 반출 기능

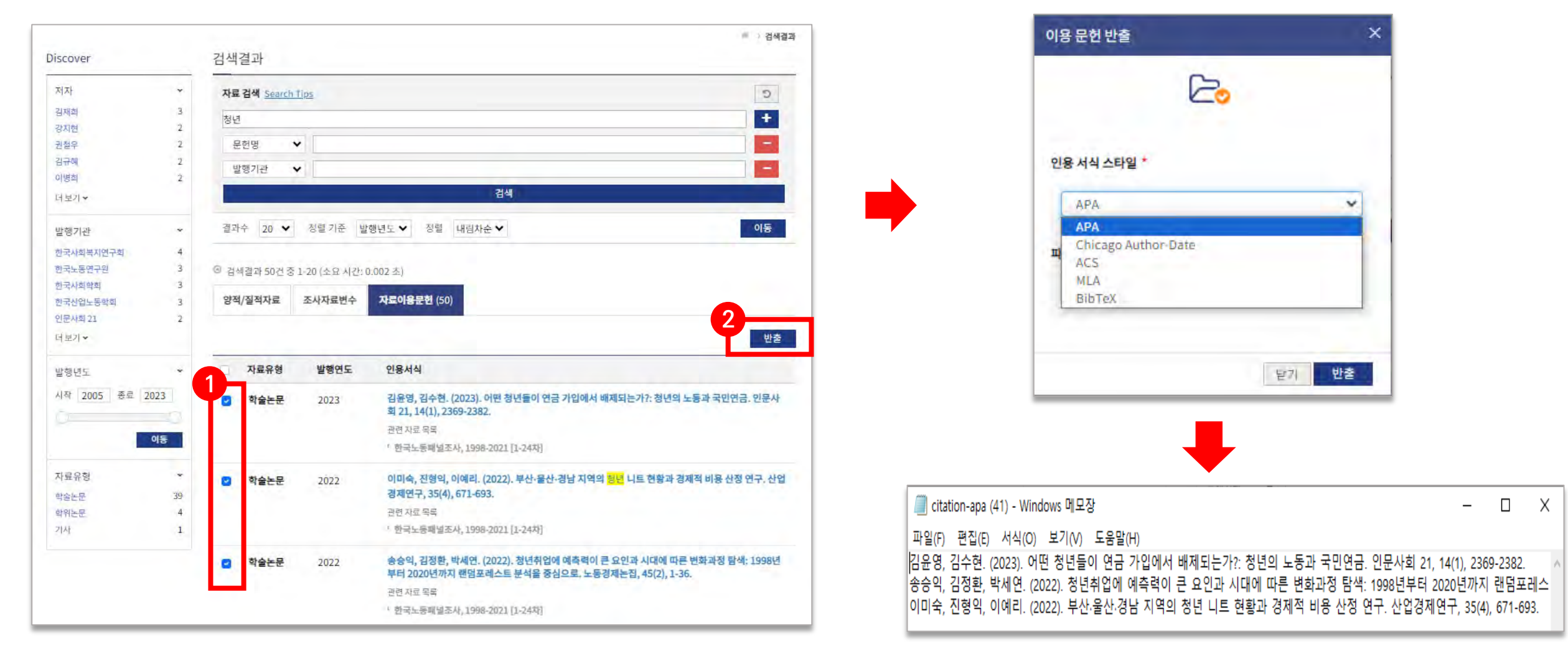

 검색 결과 화면에서 자료유형 앞 체크박스를 클릭해 문헌을 선택하고, 반출 버튼을 클릭하면, 선택한 문헌들의 서지정보를 원하는 인용 서식 스타일을 지정해 텍스트 파일(.txt)로 반출할 수 있습니다.

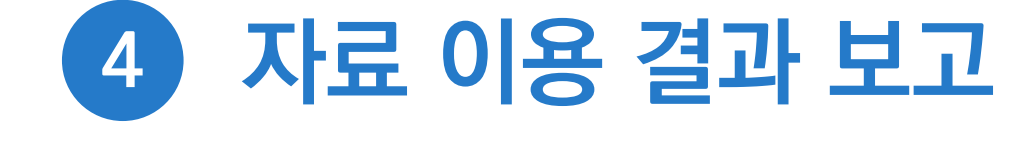

### 자료 이용 결과 보고

✓ 연구 목적으로 자료를 이용한 경우 연구 완료 후 연구결과물의 서지정보를 KOSSDA에 보고해 주시기 바랍니다.
 보고된 연구결과물은 확인을 거쳐 KOSSDA 자료이용문헌DB로 구축됩니다.

#### 자료 이용 결과 보고 하기

- 1 로그인 → My KOSSDA → 자료이용결과 보고 메뉴
- 2 페이지 하단 이용 자료 목록에서 다운로드 받은 자료 목록 선택 (복수 선택 가능)
- 3 연구결과물의 유형, 저자/편집자, 제목, 발행처, 발간일, 링크주소 등 입력
- 4 [저장] 버튼 클릭

완료

5

| 자료 이용 결과 보                         | D.                                                                                                    |                                                                                                    |                                      |
|------------------------------------|----------------------------------------------------------------------------------------------------|----------------------------------------------------------------------------------------------------|--------------------------------------|
|                                    |                                                                                                    | *표시된 항목                                                                                                    | 은 필수 항목입니다                           |
| □ <b>유형*</b><br>● <b>학</b> 술지 논문 ④ | ) 학위 논문 📧 단행본 🚛 보고시 🌸 발표자료 📧 신문기시                                                                                                    | f                                                                                                    |                                      |
|                                    | . 사가 티노 파지함을 코레이를 미요한 약감한데?!!!                                                                                                    |                                                                                                    |                                      |
|                                    | 에이 수도 있는 것으로 되었다. 이이에 온다드기가??                                                                                                    |                                                                                                    |                                      |
| □ <b>제목*</b> (논문, 단행분              | , 브기시, 별표자료, 신문기사 등의 체목을 입력합니다)                                                                                                    |                                                                                                    |                                      |
| <ul> <li>발행처* (학술지명,</li> </ul>    | 발생기관, 학술생사영, 신문영 등 물 입력함되다)                                                                                                    |                                                                                                    |                                      |
| a 발간일<br>년 -                       | 월 일                                                                                                    |                                                                                                    |                                      |
| 미 링크주소 (원문림 불                      | ·수 있는 웹사이트주소 또는 왕크주소를 입락합니다))                                                                                                    |                                                                                                    |                                      |
| <b>미 이용 자료*</b> (대운로               | 드 받은 치료 중 이 문헌에 사용된 좌료를 선택해 주세요)                                                                                                    |                                                                                                    |                                      |
| 자료번호                               | 자료명                                                                                                    | 다운로드 일시                                                                                                    | 선택                                   |
| A1-2021-<br>0088-                  | 부산지역 아동학대 신고의무자 교육에 대한 실문조사, 2021                                                                                                    | 2023-06-07<br>09:00:00                                                                                                    | •                                    |
| A1-2008-                           | 서운지보기패턴조사 2008 - 7년2 위                                                                                                    | 2022-12-06                                                                                                    |                                      |
|                                    | <ul> <li>유청*</li> <li>학송지 논문 (1)</li> <li>지자/편집자* (모든</li> <li>지독* (논문, 단행문</li> <li>발행치* (학송지영,</li> <li>발강일</li> <li>발간일</li> <li>년 -</li> <li>링크주소 (원문동 월</li> <li>이용 자료* (대운로</li> <li>자료번호</li> <li>Al-2021-<br/>0088</li> </ul> | • 유형*       ● 학유 논문       ● 한위 논문       ● 한명론       보고시       ● 방표자료       · 신문기사         • 지자/편집자*       (모든 서치 또는 판립치를 콤마(.)를 이용해 일력합니다)         • 제목*       논문. 단행분, 보고시, 발표차료, 신문기사 등의 체묵을 입력합니다)         • 제목*       논문. 단행분, 보고시, 발표차료, 신문기사 등의 체묵을 입력합니다)         • 발행치*       (취술시명, 발행기관, 학술행사영, 신문명 등을 입력합니다)         • 발행치*       (취술시명, 발행기관, 학술행사영, 신문명 등을 입력합니다)         • 발행치*       (취술시명, 발행기관, 학술행사영, 신문명 등을 입력합니다)         • 발행치*       (前술시명, 발행기관, 학술행사영, 신문명 등을 입력합니다)         • 발행치*       (前술시명, 발행기관, 학술행사영, 신문명 등을 입력합니다)         • 비용자료*       (田田 등 월 수 있는 립사이트루소 또는 원 크 수 있을 입력합니다)         • 이용 자료*       (대문로도 발문 차료 등 이 문한에 사용된 좌료를 산태해 두색요)         자료번호       자료병         시 2021-<br>0088       부산지역 아동학대 신고의무자 교육에 대한 실문조사, 2021 | ************************************ |

### 자료 이용 결과 보고

#### 자료 이용 결과 보고 이력 확인/수정/삭제

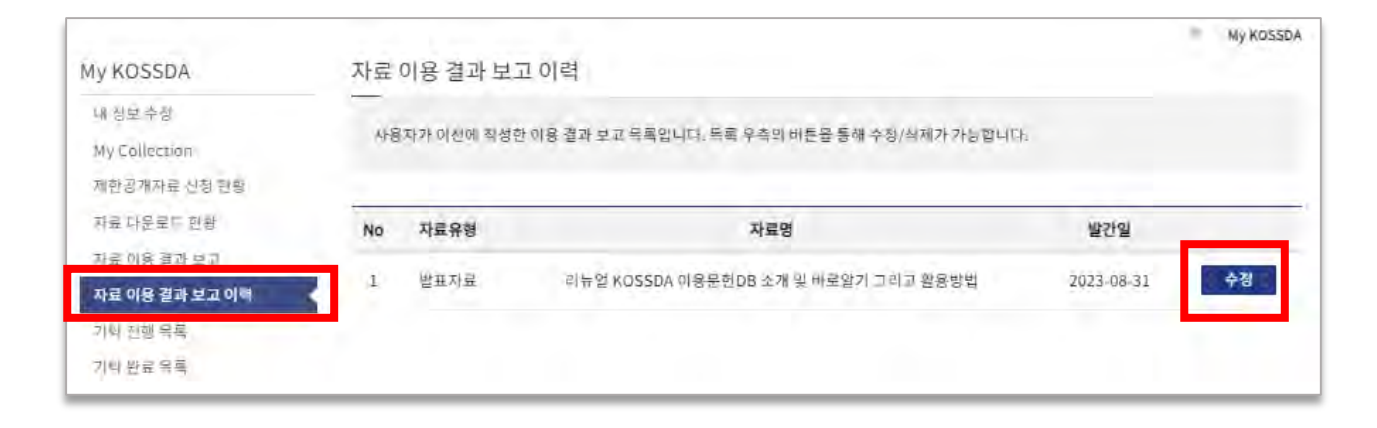

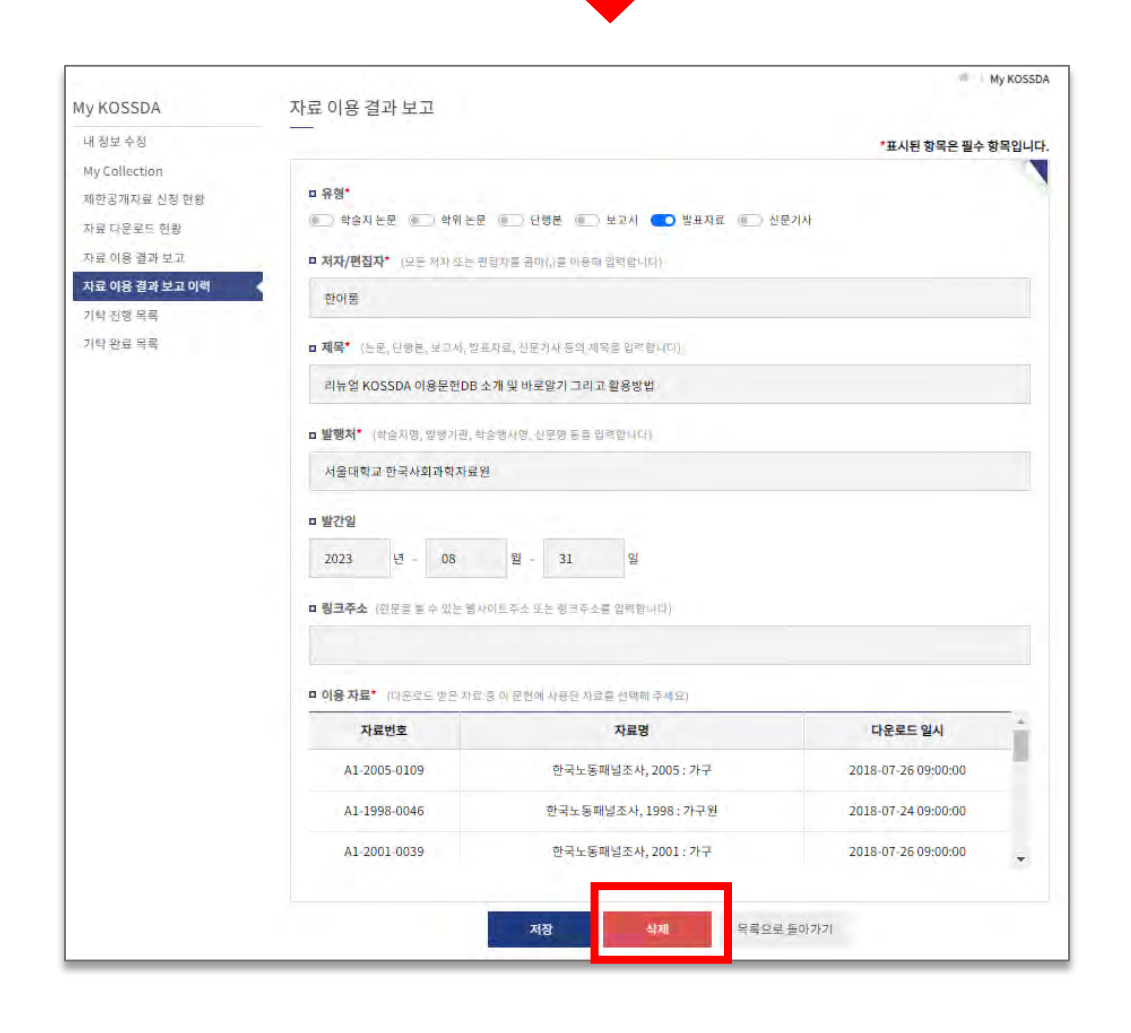

 My KOSSDA > 자료 이용 결과 보고 이력 메뉴에서 지금까지 보고한 자료 이용 결과 목록을 확인할 수 있으며, [수정] 버튼을 통해 상세 내용을 수정하거나, 보고한 결과물을 삭제할 수 있습니다.

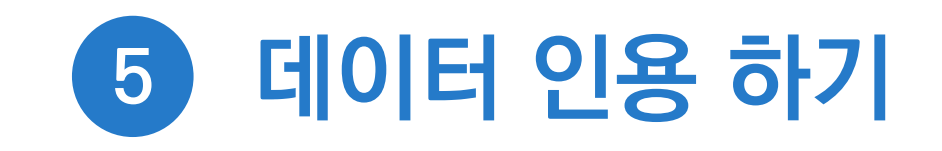

### 데이터 인용 하기

- ✓ KOSSDA는 데이터 발견과 접근성 제고, 연구 재현과 검증 지원, 자료 생산자에 대한 성과 인정을 위해 데이터 인용을 권고하고 있습니다.
- ✓ 데이터 인용(Data Citatlon)이란 연구에 이용한 데이터를 표준 인용 형식에 맞추어 본문과 참고문헌에 제시하는 것을 말합니다.
- ✓ KOSSDA가 제공하는 자료를 활용하여 연구결과물을 발표할 경우, 연구결과물 참고문헌에 KOSSDA 데이터 인용
   서식을 참고하여 데이터 인용을 해주시기 바랍니다.

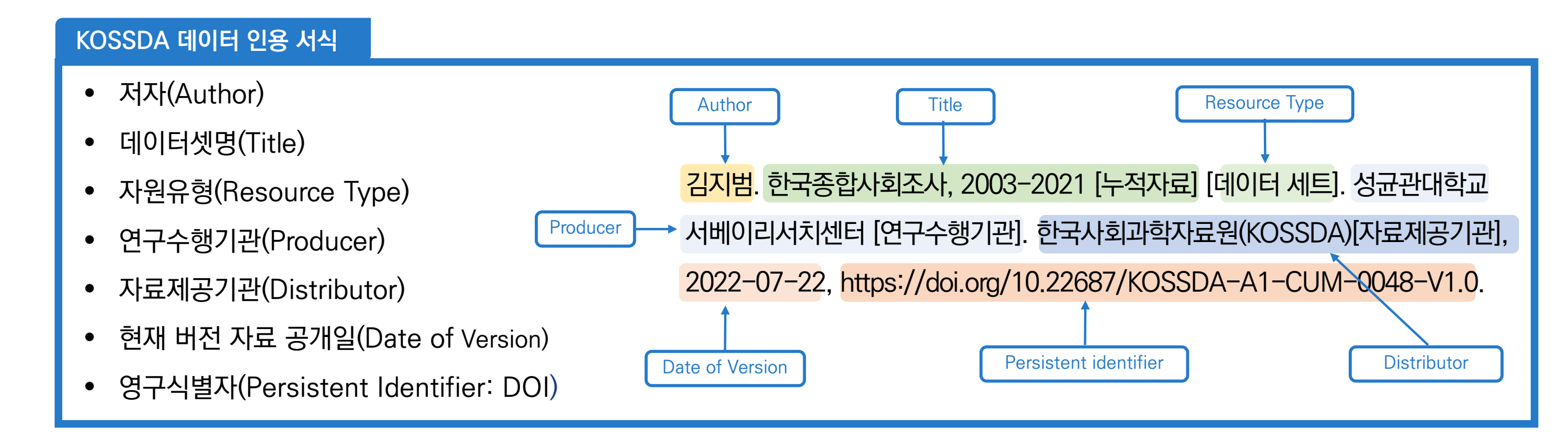

### 데이터 인용 하기

#### ✓ KOSSDA는 이용자의 데이터 인용을 지원하기 위해 인용서식 복사 기능과 반출 기능을 제공하고 있습니다.

| · · · · · · · · · · · · · · · · · · ·                                                                                                    | 신덕인덕도 안전구만 1 세리츠 1 근로함경조사                                                |                                          |
|----------------------------------------------------------------------------------------------------|--------------------------------------------------------------------------|------------------------------------------|
| 조사자료 회원공개                                                                                                    |                                                                          | 자료인용서식 반출 ×                              |
| 근로환경조사, 2017                                                                                                    | 데이티 첫 관리                                                                 |                                          |
| https://doi.org/10.22687/KOSSDA-A1-2017-0077-V1.0                                                                                                    | 메타데이터 반출                                                                 |                                          |
| 여고스행기과                                                                                                    | 태어터 다운로드                                                                 |                                          |
| 인구구행가는<br>인전보건공단 산업안전보건연구원                                                                                                    | 온라인 통계분석                                                                 | 파일 포맷 *                                  |
|                                                                                                    | My Collection 담기                                                         |                                          |
| 초록<br>[그글하기조                                                                                                    | 목록으로                                                                     | RIS 🗸                                    |
| 근로환경소사」은 안전보건공단 산업안전보건인구원이 작업장의 기계적, 물리적, 화학적 위험 묘인과 사회 심리적 묘인이 근로환경에<br>어떤 영향을 미치는지 파악하여 우리나라 취업자의 근로환경실태를 조망하고 산업보건정책 수립에 필요한 기초자료를 산출하고자<br>2006년부터 시행하고 있는 국가승민 통계조사이다. 이 조사는 전국 만 15세 이상 취업자들을 대상으로 실시되며, 그 설문지는 유럽근로<br>환경조사(EWCS)와 영국의 노동력조사(LFS)를 기본모형으로 삼아 한국 근로자들의 근로환경 전반을 파악함과 동시에 근로환경의 국제<br>비교가 가능하도록 설계되어 있다. | <ul> <li>⑦ 조회수 5,157</li> <li>⑦ 데이터 열람 0</li> <li>± 관련 파일 477</li> </ul> |                                          |
| 더 보기 ~                                                                                                    | ▲ 데이터 107 * 2018년 4월 1일 이후 집계치                                           | 닫기 반출                                    |
| 키워드                                                                                                    |                                                                          |                                          |
| <u>산업보건 산업재해 산업안전 직업인전 근로사간 노동시간 직무특성 직무태도 고용안정 고용계약 정신건강 근로화경</u><br>노동환경 직장만족 직장내차별 위험요안 일과삶의균형 근부형태 관정노동                                                                                                    |                                                                          |                                          |
| 주제분류                                                                                                    |                                                                          | • 메타데이터 내 자료인용서식 부분을 클릭하면                |
| 고용과노동                                                                                                    |                                                                          |                                          |
| 자료시리즈                                                                                                    |                                                                          | 자료인용서식이 텍스트로 복사됩니다.                      |
| <u>그르함경조사</u> 한국사회과학자료원                                                                                                    |                                                                          |                                          |
| 자료인용서식 클릭 시 자료인용서식이 복사됩니다.                                                                                                    |                                                                          | • 'RIS' 클릭 시, 사료인용서식을 .RIS(Research      |
| 근로환경조사, 2017 [데이터 세트]. 만전보건공단 산업안전보건연구원 [연구수행기관]. 한국사회과학자료원 (KOSSDA)<br>[자료제공기관], 2019-03-18, https://doi.org/10.22687/KOSSDA-A1-2017-0077-V1.0.                                                                                                    |                                                                          | Information Systems Citation) 파일 포맷으로 반출 |
| 자료인용서식 반출                                                                                                    |                                                                          |                                          |
| • <u>RIS</u>                                                                                                    |                                                                          | 가능합니다.                                   |

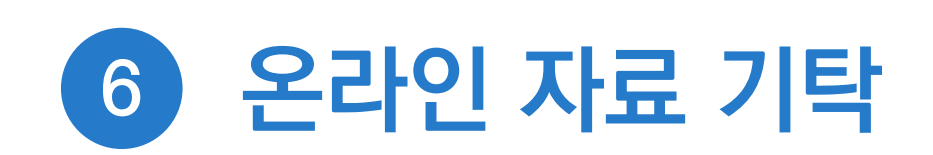

기탁 안내

• 기탁 절차

• 기탁 신청

• 기탁동의서 서명

• 기탁 진행과정 및 내역 확인

• 상세 자료이용통계 확인

### 기탁 안내

✓ KOSSDA는 기탁 받는 자료의 보안과 활용성을 높이기 위해 온라인 기탁 전용 시스템으로 자료를 기탁 받고 있습니다.

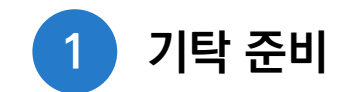

- 자료 소유권 확인
- 저작권자의 기탁 동의
- 개인정보, 민감정보 처리
- 자료 품질 확인
- 자료와 관련 문서 준비

- 기탁자는 기탁자료의 공개 조건과 이용 조건, 자료 공개 시점을 설정할 수 있습니다.
- KOSSDA는 기탁 자료를 정리, 가공한 후에 상세 메타데이터와 함께 자료를 서버에 업로드하여 디지털 DB로 구축합니다

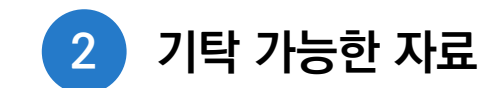

#### [자료]

- ✓ 양적자료 : 설문조사, 행정기록조사, 내용분석 등을 통해 수집된
   마이크로데이터(원자료)와 각종 경제 및 사회 지표 통계
- ✓ 질적자료 : 심층면접 녹음파일이나 전사자료(녹취록), 영상파일,
   사진 또는 이미지 파일, 관찰기록, 기록문서, 일기, 스크랩자료 등

#### [자료 관련 문서]

- ✓ 설문지, 기록조사표, 내용분석조사표, 인터뷰 질문지 등
- ✓ 코드북, 코딩가이드, 유저가이드, 산업 및 직업 분류표, 요약
   통계표 등
- ✓ 표본틀 지침, 연구원보 현장감독 지침, 면접원 지침서, 표본지역별 면접진행기록, 보기카드 등
- ✓ 인터뷰 응답지, 인터뷰 요약문, 인터뷰 일지 등
- ✓ 최종 프로젝트 보고서, 프로젝트 요약 또는 프로젝트에 대한 기타 설명서 등
- ✓ IRB 승인, 승인 된 프로토콜, 정보 사전 동의 진술 등
- ✓ 자료를 이용하여 작성된 연구보고서, 연구논문, 단행본, 학위논문
   등의 문헌 목록

3단계: 기탁신청자와 KOSSDA가 기탁자료에 대해 동의서를 확인, 서명하여 기탁 절차를 완료합니다.

기간이 길어지는 경우 기재한 연락처로 별도 안내합니다.

- 2단계: KOSSDA가 신청한 데이터와 관련파일을 검토한 후 결과를 안내합니다. 통상적으로 7일 이내 결과를 안내하며, ullet
- 1단계: 기탁신청자 정보 입력, 기탁자료 정보 입력, 기탁자료 사전체크 응답 및 기탁파일을 업로드 합니다. •
- •
- 0단계 : 회원가입/로그인 후 [자료기탁 기탁 신청 자료 기탁 시작]을 클릭해 기탁 절차를 시작합니다.

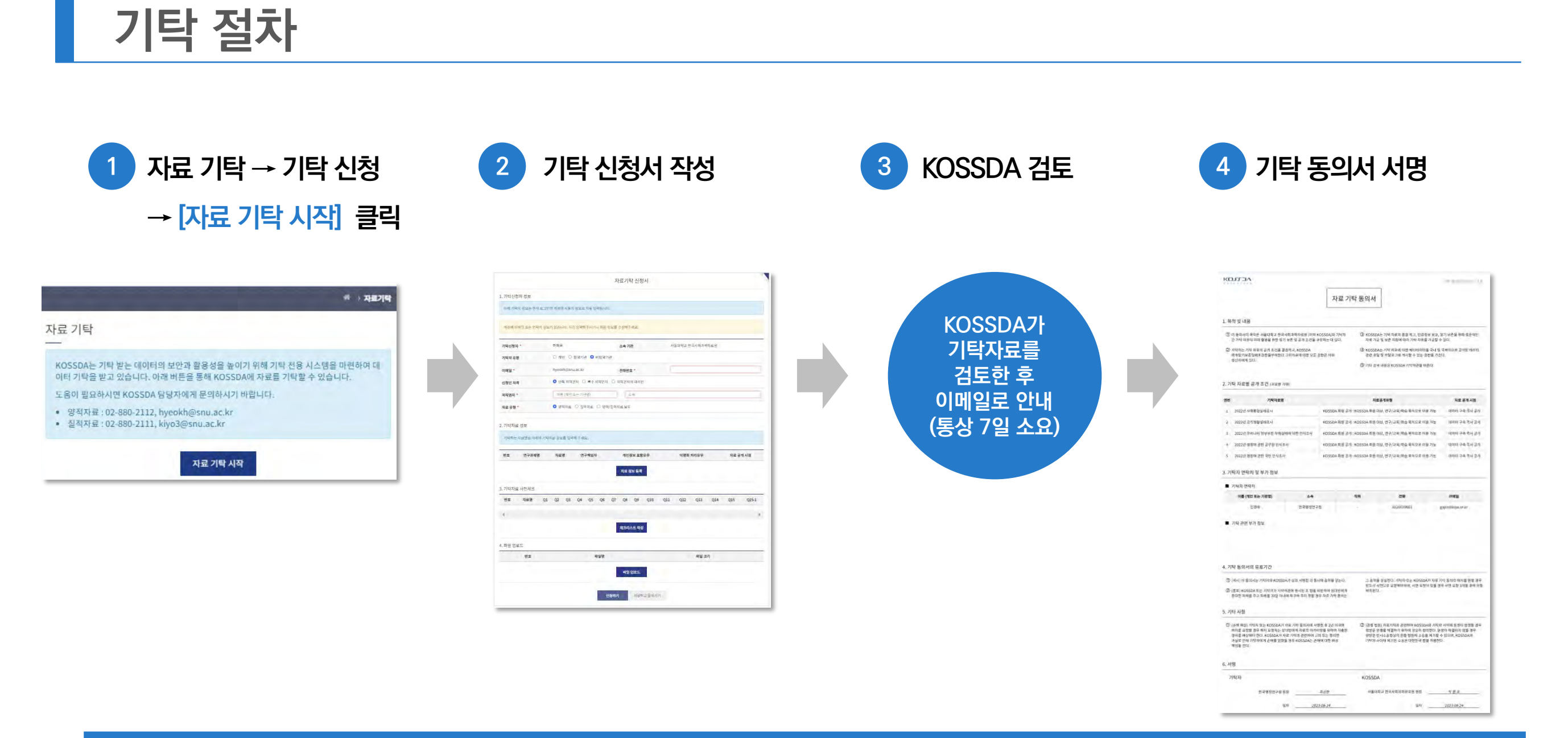

### 기탁 신청

#### 기탁자신청자 정보

기탁자의 기본정보와 연락처, 신청인 자격과 기탁자료 유형을 기재합니다.

| 기탁신청자 *  | KOSSDA             | 소속기관          | 없음 |  |
|----------|--------------------|---------------|----|--|
| 기탁자 유형   | ● 개인 🥥 협약기관 🗍 비협약  | 기관            |    |  |
| 이메일 *    | kossda@snu.ac.kr   | 전화번호 *        |    |  |
| 신청인 자격 * | ● 단독 저작권자 📃 복수 저작권 | 자 🕕 저작권자의 대리인 |    |  |
| 저작권자 *   | 이름 (개인 또는 기관명)     | 公会            |    |  |
| 자료 유형    | ● 양적자료 ○ 질적자료 ○ 양  | 적/질적자료 모두     |    |  |

| • | KOSSDA는 입력된 기탁 자료 신청서의 내용과 업로드   |
|---|----------------------------------|
|   | 된 파일을 토대로 자료의 완결성, 보존 필요성, 재활용성, |
|   | 법적, 윤리적 문제를 검토하고 데이터 처리 방안을      |
|   | 마련하여 기탁자에게 검토 결과를 알립니다.          |

 보완 또는 수정이 필요한 자료는 기재한 연락처로 별도 연락합니다.

#### 2 기탁자료 정보

연구과제명, 자료명, 연구책임자, 연구목적 및 자료요약 등 자료에 대한 기본 정보와 자료 공개 유형 및 공개 시점 등을 기재합니다.

|                   | 기탁ㅈ                                                                                   | h료 입력                              |                                                      |   |
|-------------------|---------------------------------------------------------------------------------------|------------------------------------|------------------------------------------------------|---|
| 연구과제명 (국문) *      |                                                                                       |                                    |                                                      |   |
| 연구과제명 (영문)        |                                                                                       |                                    |                                                      |   |
| 자료명 (국문) *        |                                                                                       |                                    |                                                      |   |
| 자료명 (영문)          |                                                                                       |                                    |                                                      |   |
|                   | 이름 (국문)                                                                               | 기관명                                | (국문)                                                 | + |
| 연구책임자 *           | 이름 (영문)                                                                               | 기관명                                | (영문)                                                 |   |
|                   | 국가 연구자 번호                                                                             |                                    | ORCID                                                |   |
|                   | 이름 (국문)                                                                               | 기관명                                | (국문)                                                 | + |
| 공동연구자             | 이름 (영문)                                                                               | 기관명                                | (영문)                                                 |   |
|                   | 국가 연구자 번호                                                                             |                                    | ORCID                                                |   |
| 연구목적 및 자료요약 *     |                                                                                       |                                    |                                                      |   |
| 데이터셋 개인정보 포함 유무 * | ○ 포함 🧿 미포함                                                                            |                                    |                                                      |   |
| 자료 공개 유형          | <ul> <li>○ 일반공개 : KOSSDA</li> <li>○ 회원공개 : KOSSDA</li> <li>○ 제한공개 : KOSSDA</li> </ul> | 회원 가입 없이<br>회원 대상, 로그<br>회원 대상, 자료 | (로그인 없이) 누구나 이용 가능<br>인 후 이용 가능<br>·신청 검토/승인 후 이용 가능 |   |
| 자료 공개 시점          | ○ 데이터 구축 즉시 공기                                                                        | H                                  | 이번다 고개()                                             |   |

### 기탁 신청

#### 3 기탁자료 사전체크

기탁하는 자료에 대한 소유권, 개인정보 및 민감정보 유무, 제출 파일의 종류와 상태 정보 등을 사전에 점검합니다.

| KOULOV                                                                                                    |                            |                                          | Ver. 1.0                                    |             |                          |
|----------------------------------------------------------------------------------------------------|----------------------------|------------------------------------------|---------------------------------------------|-------------|--------------------------|
|                                                                                                    | 자료 기탁 사전                   | 체크리스트                                    |                                             |             |                          |
| . 데이터 저작권자가 누구                                                                                                    | 인지 확인하였습 <mark>니</mark> 까? |                                          |                                             |             |                          |
| 모두 선택                                                                                                    |                            | 이예 이야니                                   | <u>२</u>                                    |             |                          |
| . 데이터 저작권자에게 K                                                                                                    | OSSDA 데이터 기탁 및 재이용어        | l 대한 동의를 얻었습니까?                          |                                             |             |                          |
| 모두 선택                                                                                                    |                            | 9. KOSSDA에 기탁하는 데이                       | 이터의 유형 및 데이터 세트에 포함된                        | 파일을 모두      | - 선택해 주십시오.              |
| . 기탁자료의 연구참여자<br>받았습니까?                                                                                                    | (연구대상자)에게 <자료처리!           | 10. 데이터는 디지털 형식으<br>KOSSDA는 기본적으로 실찰테이터는 | 로 저장되어 있습니까?<br>수점하지 않습니다. 그리나 데이터가 최소성, 기치 | 1가 있다고 판단   | 될 경우 KOSSDA에 분의해 주시기 바랍니 |
| 모두 선택                                                                                                    |                            | 모두선택                                     |                                             | ା ଖ         | 이 아니오                    |
| . IRB 심의에서 <자료처리                                                                                                    | l와 보존 및 제3자에 의한 데이         | 11. 데이터의 파일형식은 자                         | 료유형별 KOSSDA 권장 포맷입니끼                        | ?           |                          |
| 모두 선택                                                                                                    |                            | 모두 선택                                    |                                             | 여           | - 아니오                    |
| . 기탁자료에 개인정보 또                                                                                                    | 는 민감정보가 포함되어 있습            | 12. 내용 및 파일형태 등이 손                       | 는상된 파일이 있습니까?                               |             |                          |
| 모두 선택                                                                                                    |                            | 모두 선택                                    |                                             | <u> </u>    | 아니오                      |
| . <kossda td="" 자료처리방<=""><td>칩&gt;에 따라 KOSSDA가 기탁지</td><td>13. 기탁자료 중에 보안이나</td><td>편집 제한이 있는 파일형식이 포함되</td><td>어있습니까</td><td>11?</td></kossda> | 칩>에 따라 KOSSDA가 기탁지         | 13. 기탁자료 중에 보안이나                         | 편집 제한이 있는 파일형식이 포함되                         | 어있습니까       | 11?                      |
| 모두 선택                                                                                                    |                            | 모두 선택                                    |                                             | 예           | 아니오                      |
| . 기탁자료의 데이터 파일                                                                                                    | (raw data)은 최종 버전의 피       | 14. 기탁자료의 파일명은 내                         | 용을 알아볼 수 있도록 작성되었습니                         | <i>n</i> }? |                          |
| THE HER                                                                                                    |                            | 모두 선택                                    |                                             | 예           | 이 아니오                    |
| 모두신택                                                                                                    |                            | 15. 기탁하는 데이터 셋트 중                        | 누락자료가 있습니까?                                 |             |                          |
| 모두 신택<br>기탁자료의 데이터 설명<br>5부하니까?                                                                                                    | 문서는 자료수집배경, 목적,            | 에시) 인터뷰 대상자 20명 중 2명본 제                  | 의, 현지노트 10권 중1권 분실, 설문지와 데이티기               | 일치하지 않는 1   | 등 변수가 누락된 경우             |

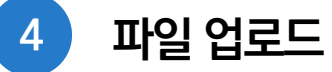

기탁하는 자료와 관련문서, 메타데이터 파일 등을 연구과제 단위로 폴더를 구성하여 압축한 후 zip으로 업로드합니다.

| 데이터 파일, 관련문서 파일, 메타데이터 엑셀파일 등을 연구과제 단위로 폴더를 구성하 | 바여 압축한 후 zip 형태로 업. | 로드해 주세요     |
|-------------------------------------------------|---------------------|-------------|
|                                                 | 선택 파일 제거            | 파일 찾기       |
| 파일                                              |                     | 37          |
|                                                 |                     |             |
| · 포터있음                                          |                     | 0 Byte / 01 |

### 기탁동의서 서명

### ✓ 〈자료 기탁 동의서〉에는 기탁자와 KOSSDA 간 상호 권리, 기탁 자료별 공개 조건, 기탁자 연락처 및 부가 정보, 기탁 동의서의 유효기간, 분쟁 해결 등에 대한 내용이 담겨 있습니다.

✓ 이를 확인한 후 온라인으로 기탁자와 KOSSDA의 서명을 진행하여 기탁 절차를 완료합니다.

|                                                                                       | 자료 기                                                                       | 탁 동의서                                                                            |                                  |                                   |  |  |  |  |
|---------------------------------------------------------------------------------------|----------------------------------------------------------------------------|----------------------------------------------------------------------------------|----------------------------------|-----------------------------------|--|--|--|--|
| 목적 및 내용                                                                               |                                                                            |                                                                                  |                                  |                                   |  |  |  |  |
| ① 이 동의서의 목<br>간 기탁 자료의                                                                | 적은 서울대학교 한국사희과학자료원 (이하 KOSSDA)와 기탁자<br>미래 활용을 위한 장기 보존 및 공개 조건을 규정하는 데 있다. | ③ KOSSDA는 기탁 자료<br>자료 가공 및 보존 지?                                                 | 일의 품질 제고, 민감정보<br>팀에 따라 기탁 자료를 기 | 트 보호, 장기 보존을 위해 표준직!<br>가공할 수 있다. |  |  |  |  |
| ⑦ 기탁자는 기탁 자료의 공개 조건을 결정하고, KOSSDA<br>에게정기보존및배포권한을부여한다.그의자료에 대한 모든 권한은 자료<br>생산자에게 있다. |                                                                            | ④ KOSSDA는 기탁 자료에 대한 미티데이터를 국내 및 국제적으로 공개된 데이터<br>관련 포털 및 카탈로그에 게시할 수 있는 권한을 가진다. |                                  |                                   |  |  |  |  |
| 기탁 자료별 공<br>기탁자료명                                                                     | }개 조건 ( <i>ग료별 기제</i> )<br>TEST 0904                                       |                                                                                  |                                  |                                   |  |  |  |  |
|                                                                                       |                                                                            |                                                                                  |                                  |                                   |  |  |  |  |
|                                                                                       | ☑ 회원공개 : KOSSDA 회원 대상, 로그인 후 이용 가능                                         |                                                                                  |                                  |                                   |  |  |  |  |
|                                                                                       | ○ 제한공개 : KOSSDA 회원 대상, 자료 신청 검토/승인 후 이용 :                                  | 가능                                                                               |                                  |                                   |  |  |  |  |
|                                                                                       | 演 승인 조건                                                                    |                                                                                  |                                  |                                   |  |  |  |  |
|                                                                                       | 승인 조건물 자세히 작성해주시기 바랍니다.<br>제) 인구목적으로만 승인                                   |                                                                                  |                                  |                                   |  |  |  |  |
| 자료 공개 유형                                                                              | ※ 지료 이용 승민권자                                                               |                                                                                  |                                  |                                   |  |  |  |  |
|                                                                                       | 기막자 본인                                                                     |                                                                                  |                                  |                                   |  |  |  |  |
|                                                                                       | <ul> <li>기탁자 대리인</li> <li>[기탁자 대리인 연락처]</li> </ul>                         |                                                                                  |                                  |                                   |  |  |  |  |
|                                                                                       | 이름 (개인 또는 기관명) 소속                                                          | 직위                                                                               | 전화 *                             | 이메일 *                             |  |  |  |  |
|                                                                                       |                                                                            |                                                                                  |                                  |                                   |  |  |  |  |
|                                                                                       |                                                                            |                                                                                  |                                  |                                   |  |  |  |  |
|                                                                                       | ি KOSSDA শৃপ্র                                                             |                                                                                  |                                  |                                   |  |  |  |  |
|                                                                                       | ○ KOSSDA 위원<br>● 데이터 구축 즉시 공개                                              |                                                                                  |                                  |                                   |  |  |  |  |

| ■ 기탁자 연락처                                                                                                    |                                                                                     |                                             |                                                                                                    |                                                     |  |  |  |
|----------------------------------------------------------------------------------------------------|-------------------------------------------------------------------------------------|---------------------------------------------|----------------------------------------------------------------------------------------------------|-----------------------------------------------------|--|--|--|
| 이름 (개인 또는 기관명)                                                                                               | 소속                                                                                  | 직위                                          | 전화                                                                                                    | 이메일                                                 |  |  |  |
| KOSSDA                                                                                                    | KOSSDA                                                                              | ÷                                           | 02-880-2112                                                                                                    | kossda@snu.ac.kr                                    |  |  |  |
| ■ 기탁 관련 부가 정보                                                                                                |                                                                                     |                                             |                                                                                                    |                                                     |  |  |  |
| . 기탁 동의서의 유효기간<br>① (개시) 이 등의서는 기탁자와 KOSSD<br>② (종료) KOSSDA 또는 기탁자가 기탁약<br>중대한 피해를 주고 피해를 30일 이내             | A가 상호 서영短 과 등시에 효력<br>미간에 명시된 조 잠을 위반하여<br>에 복구해 주지 못할 경우 자료                        | 1을 갖는다. 그.<br>만드<br>상대방에게 해기<br>기탁 동의는      | 효력을 상실한다. 기탁자 또는 KOSS<br>E시 서현으로 요정해야하며, 서면 요<br>된다.                                                                                                    | DA가 자료 기탁 등의의 해지를 원할 경우<br>정이 있을 경우 서면 요청 3개별 후에 자! |  |  |  |
| . 기타 사항                                                                                                    |                                                                                     |                                             |                                                                                                    |                                                     |  |  |  |
| ⑦ (손해 배상) 기탁자 또는 KOSSDA가<br>해지를 요정할 경우 해지 요정자는 상<br>경비를 배상해야 한다. KOSSDA가 지<br>과실로 인해 기탁자에게 손해를 입었<br>책인을 진다. | 자료 기탁 등의서에 서명한 후 2<br>대방에게 자료의 아카이빙을 위<br>료 기탁과 관련하여 고의 또는 4<br>를 경우 KOSSDA는 손해에 대한 | 년 이내에 ② (관<br>하여 지출한 생태<br>중대한 생태<br>비해상 기태 | (간월 법원) 자료기탁과 관련하여 KOSSDA와 기탁자 사이에 분쟁이 발생된 경무<br>방방은 분쟁을 해결하기 위하여 성실히 혐의한다. 분쟁이 해결되지 않을 경우<br>방방은 민사소송법상의 관월 법원에 소송을 제기할 수 있으며, KOSSDA와<br>기탁자 사이에 제기된 소송은 대한민국 법을 적용한다. |                                                     |  |  |  |
| . 서명                                                                                                    |                                                                                     |                                             |                                                                                                    |                                                     |  |  |  |
| 기탁자                                                                                                    |                                                                                     | KOS                                         | SDA                                                                                                    |                                                     |  |  |  |
|                                                                                                    |                                                                                     |                                             |                                                                                                    |                                                     |  |  |  |
|                                                                                                    | -                                                                                   | k                                           | 울대학교 한국사회과학자료원 원장                                                                                                    | 박원호                                                 |  |  |  |

### 기탁 진행과정 및 내역 확인

✓ 로그인 후 <기탁 진행 목록>에서 진행 상태와 상세 입력 내용을 확인할 수 있습니다.

✓ 자료 기탁 동의서가 체결된 이후에는 〈기탁 완료 목록〉에서 신청서의 상세 내용과 자료 기탁 동의서의 pdf 파일을 확인할 수 있습니다.

| 자료기탁                            | 기탁 진행 목록                      |           |             |              |            |            |              |                            |              |      |
|---------------------------------|-------------------------------|-----------|-------------|--------------|------------|------------|--------------|----------------------------|--------------|------|
| 연구데이터 관리 이해하기<br>기탁 안내<br>기탁 신청 | 아래 '상세보기'를 눌러 다음 단계를 진행해 주세요. |           |             |              |            |            |              |                            |              |      |
| 기탁 진행 목록<br>기탁 완료 목록            |                               | 자료명       | 제출된<br>데이터셋 | 기탁자          | 신정일 ÷      | 처리일 =      | 1단계<br>기탁 신청 | 현재 처리 단계<br>2단계<br>기탁자료 검토 | 3단계<br>협약 체결 |      |
|                                 | ì                             | TEST 0904 | 1           | KOSSDA       | 2023-09-04 | 2023-09-04 |              |                            |              | 삼세보기 |
| 자료기탁                            | 기트                            | 안료 목록     |             |              |            |            |              |                            |              |      |
| 연구태이터 관리'이해하기<br>기탁 안내<br>기타 사실 |                               | 3         | 다료명         | 제출된<br>데이터 ( | !<br>곗탁자   | 4          | 청일 ▾         | 처리일 -                      |              |      |
| 기탁 진행 목록<br>기탁 완료 목록            | 1                             | Heo F     | 테스트 자료      | 1            | KOSSD      | A 202      | 23-08-30     | 2023-08-3                  | 0            | 상세보기 |

.

돌아가기

### 상세 자료이용통계 확인

- ✓ KOSSDA는 자료기탁자에게 자료 이용 상세 통계를 제공합니다.
- ✓ 로그인 후 기탁한 자료의 메타데이터 내 우측 사이드 위젯 [이용 현황 보고서]에서 상세 이용통계를 확인할 수 있습니다.
- ✓ '조회수', '관련 파일 다운로드 수', '데이터 다운로드 수' 등이 시계열 통계로 제공되며, 조회기간을 설정할 수 있습니다.
- ✓ 또한 데이터를 다운로드한 이용자의 특성을 확인할 수 있습니다.

※ 현재 이용자의 회원 유형 및 소속 기관별 데이터 다운로드 수를 확인할 수 있으며, 차후 다양한 이용자 특성별 통계가 추가될 예정입니다.

|                                                                                                    |                                                                       |                 | 한국종합사회조사, 20                                           | 03-2021 [누적자료]                                                         |                |                                                                                   |                         |
|----------------------------------------------------------------------------------------------------|-----------------------------------------------------------------------|-----------------|--------------------------------------------------------|------------------------------------------------------------------------|----------------|-----------------------------------------------------------------------------------|-------------------------|
| 조시자료 회원공개                                                                                                    | 이용 현황 보고서                                                             |                 | 기간 실정을 하지 않는 광우, 현재 버전 지<br>단, 2017년 5월 11일 이전에 공개된 자료 | 료 경계원부터 현재까지 접겨된 데이터가 생성됩니다.<br>의 경우 2017년 5월 11원부터 현재까지 잘려된 데이터가 생성됩니 | l¢į.           |                                                                                   |                         |
| 한국종합사회조사, 2003-2021 [누적자료] 메티데이터 반출                                                                                                    |                                                                       |                 | C.                                                     | 2022-07-21 2023-10-04                                                  | 3              | →°                                                                                |                         |
| https://doi.org/10.22687/KOSSDA-A1-CUM-0048-V1.0                                                                                                    | 데이터 다운로드                                                              |                 | 데이터센 정보                                                |                                                                        |                |                                                                                   |                         |
|                                                                                                    | My Collection 담기                                                      |                 |                                                        | DOI                                                                    | 최종 수정일 자료      | 1319                                                                              |                         |
| 연구책임자                                                                                                    | 목록으로                                                                  |                 | 10.22687                                               | /KOSSDA AL CUM 0048 VLD                                                | 2023-09-04 202 | 2 07 22                                                                           |                         |
| 김지범 / 성균관대학교 사회학과 교수                                                                                                    |                                                                       |                 | 이용 현황                                                  |                                                                        |                |                                                                                   |                         |
| 여구수행기관                                                                                                    | ◎ 조회수                                                                 | 3,948           | 조회 수                                                   | 관련 파일 다운로드 수                                                           | 데이터 다운로드 수     |                                                                                   |                         |
| 성고관대학교 서베이리서치센터                                                                                                    | ± 관련 파일 :                                                             | 1,277           | 3,820                                                  | 1,199                                                                  | 27(데이터 이용자 특성  | 2                                                                                 |                         |
| <b>초록</b><br>「한국종합사회조사」(KGSS: Korean General Social Survey)는 성균관대학교 동아시아학술원 서베이리셔치센터(SRC)가 한국사회<br>의 구조와 변화 및 국제비교 연구에 광범위하게 이용될 수 있는 자료를 산출하기 위하여 정기적으로 시행하는 공익목적의 조사사업이다.<br>KGSS는 미국 시카고대학교 NORC(National Opinion Research Center)의 GSS(General Social Survey)를 기본모형으로 삼고,<br>유럽과 동아시아 국가들에서 시행되는 GSS 형태의 조사들의 내용을 일부 수용함과 더불어 한국사회의 특수성을 고려하여 설계된다. 그<br>설문지는 매년 반복해서 조사하는 반복핵심설문, ISSP(International Social Survey Programme) 회원국들이 공동으로 조사하는<br>더보기 ~ | 전세 사용 파인 중 세월 아주 집세<br>단, 2017년 5월 11일 이전 중세<br>경우 2017년 5월 11일 이후 집계 | 사.<br>주요<br>(지. | 한 세선에서 여러 자리 다운로드한 광                                   |                                                                        | de de de       | NBR 88           전문/FR           전문/FR           개요금영위원(학식/선 스위))           전식 개요 | 9885.¢<br>260<br>6<br>0 |
| <u>KGSS ISSP EASS 정치태도 정치성향 정치만족도 정당지지 투표 국정평가 통일의식 남북관계 남북통일 탈북자</u>                                                                                                    |                                                                       |                 |                                                        |                                                                        |                | 일반전속치                                                                             | 2                       |
| 북한이탈수민 경제안속도 경제선방 사외신뢰 내인신뢰 기관신뢰 종교활동 가계경제 계승의식 계승귀속감 성무역할 시민사회<br>시미스야 과육 시미권 시미차여 사회차여 정치차여 정치하는가 정치과신 보册 부패를 고정서 귀소지의 서최지의 교육기회                                                                                                    |                                                                       |                 | 24                                                     |                                                                        |                | NUSSER.                                                                           |                         |
| 제임적 이 것은 제임은 전문법적 체계법적 이상법적 위계표하는 이상분의 가게 붙인한 이상은 제가까지 이가지지 부가지켜<br>계층같동 성공 위험 사회안전 환경문제 환경보호 SNS 동아시아 가족 원자력 유교 낙관주의 희망                                                                                                    |                                                                       |                 | 2022 14 441                                            | ਤੌਜੇ ਹੱਸ ਪੰਤ ਹੱਲ ਕਹੇਰ ਜੱਟ ।                                            | the An the     | 소락기란                                                                              | 다분보드 수<br>D             |
|                                                                                                    |                                                                       |                 |                                                        |                                                                        |                | University of British Columbia                                                    | 8                       |
|                                                                                                    |                                                                       |                 | 1                                                      | ^                                                                      |                | 구인데하고                                                                             | 3                       |
|                                                                                                    |                                                                       |                 | n-                                                     |                                                                        |                | 송연고등위교                                                                            | 3                       |
|                                                                                                    |                                                                       |                 |                                                        |                                                                        |                | 면서대학교 사회과학연구소                                                                     | 3                       |
|                                                                                                    |                                                                       |                 |                                                        |                                                                        |                | 고려대학교                                                                             | 4                       |
|                                                                                                    |                                                                       |                 | 2422 H 1                                               | the de site de site de                                                 | the to the     | Nazarbayev University                                                             | 1                       |
|                                                                                                    |                                                                       |                 |                                                        |                                                                        |                | 부산대                                                                               | 1                       |
|                                                                                                    |                                                                       |                 |                                                        |                                                                        |                | 인세대학교<br>oriecter = oriecteler                                                    | 1                       |
|                                                                                                    |                                                                       |                 |                                                        |                                                                        |                | 간에에지도 전전에지는                                                                       | · ·                     |
|                                                                                                    |                                                                       |                 |                                                        |                                                                        |                | <u>x</u> 2 x 4 x 6 x 6 x 0 2                                                      | <u> </u>                |

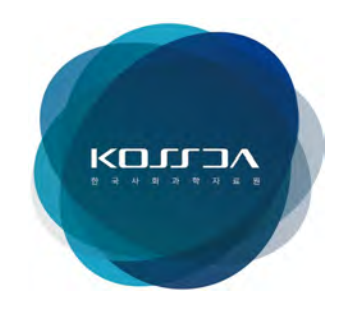

08826 서울시 관악구 관악로 1 서울대학교 아시아연구소(101동) 250호

http://kossda.snu.ac.kr

- kossda@snu.ac.kr
- 1 02. 880. 2111
- f https://www.facebook.com/kossda.snuac

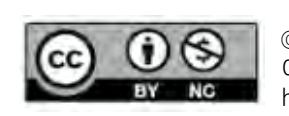

© 2023 KOSSDA All Rights Reserved 이 저작물은 크리에이티브 커먼즈 저작자표시-비영리 4.0 국제 라이선스에 따라 이용하실 수 있습니다. https://creativecommons.org/licenses/by-nc/4.0/deed.kr